# Physical and Occupational Therapy

# **Provider Orientation Session for Meridian**

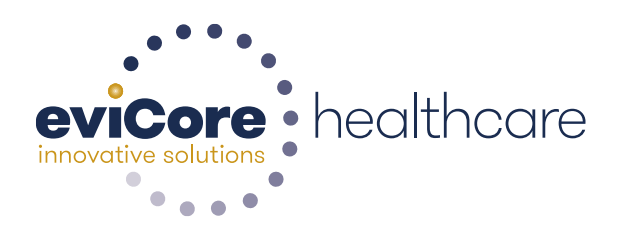

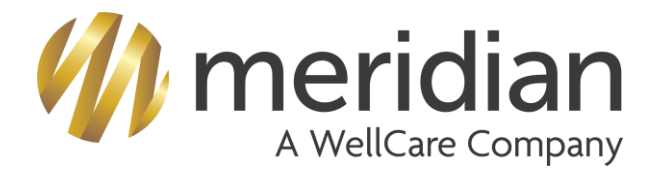

© 2015 eviCore healthcare. All Rights Reserved. This presentation contains CONFIDENTIAL and PROPRIETARY information.

# **Musculoskeletal Solution**

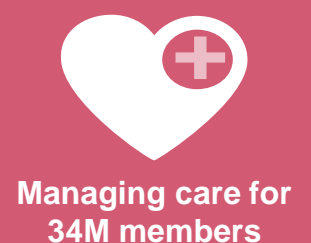

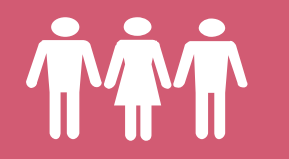

**Commercial, Medicaid** 

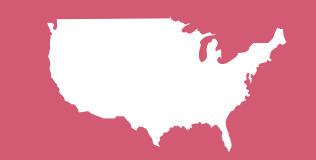

National & local programs

# Musculoskeletal (MSK) – Specialized Therapy Management: Our Team

# **Musculoskeletal by the Numbers**

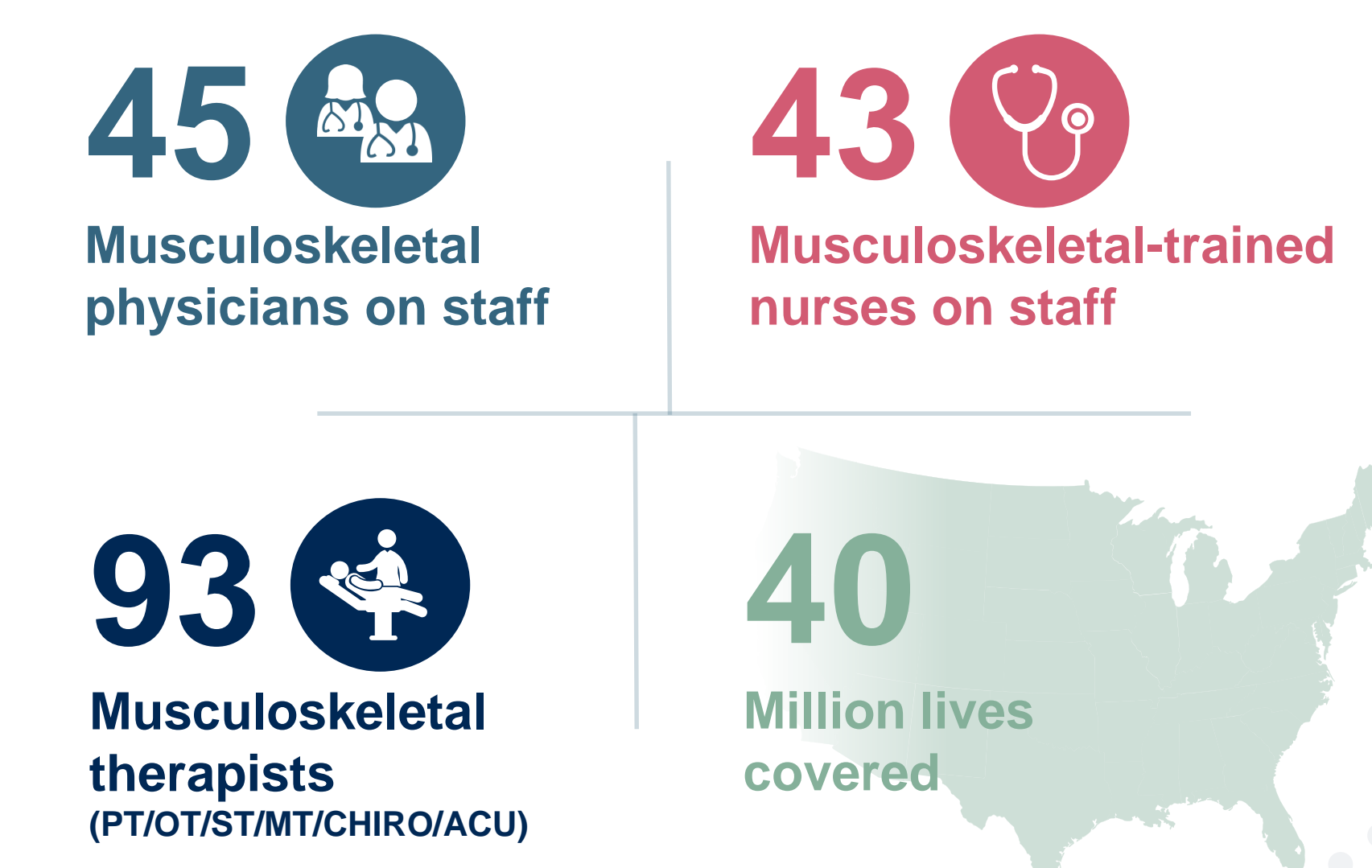

# Criteria

## **Evidence-Based Guidelines**

#### The foundation of our musculoskeletal solution:

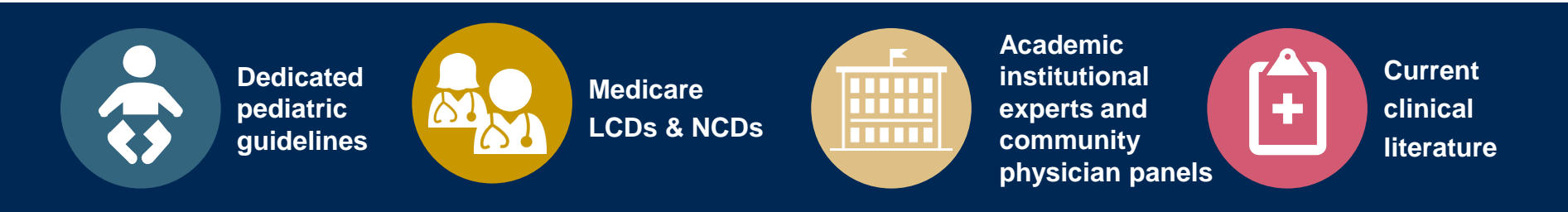

### **Aligned with National Societies**

- American Academy of Neurology
- American College of Rheumatology
- American Association of Neurological Surgeons
- American Academy of Orthopedic Surgeons
- American Society of Interventional Pain Physicians
- North American Spine Society
- American College of Occupational and Environmental Medicine
- American Academy of Physical Medicine and Rehabilitation
- American Association of Hip and Knee Surgeons

- American Pain Society
- Official Disability Guidelines
- Medicare Guidelines
- Spine Intervention Society
- American Academy of Orthopedic Surgeons
- The American Orthopedic Society for Sports Medicine
- Cochrane Reviews
- American Physical Therapy Association
- American Occupational Therapy Association
- American Speech Language Hearing Association
- American Society of Anesthesiologists

# Physical & Occupational Therapy (PT/OT)

## Criteria

- Condition specific criteria synthesizes research, existing clinical practice guidelines, and expert clinical consensus
- Criteria is not specific to CPT codes; the criteria do include references for CPT codes that are/are not evidence based interventions for each condition.
- There is criteria for:
  - Orthopedic conditions
  - Neurological conditions
  - General medical conditions
  - Pediatric neurodevelopmental conditions

# Physical & Occupational Therapy: Program Goals

• Support **patient-centered care** founded on best available evidence

.....

- Empower **patient independence**
- Promote functionally oriented and measureable treatment programs
- Focus on **skilled**, **medically necessary** treatment interventions

# Physical & Occupational Therapy: Medical Necessity

# **Medical Necessity**

To be considered reasonable and necessary the following conditions must each be met:

 The services shall be considered under accepted standards of medical practice to be a <u>specific and effective</u> treatment for the patient's condition

- There must be an expectation that the patient's condition will improve significantly in a reasonable (and generally predictable) period of time
- The amount, frequency, and duration of the services must be reasonable\_under accepted standards of practice

## **Medical Necessity**

#### Additional requirements for therapy services:

 Services shall be of such a level of sophistication or the condition of the patient shall be such that the services required can effectively performed <u>only by a therapist</u>, or in the case of physical therapy and occupational therapy by or under the supervision of a therapist

 Services that do not require the performance or supervision of a therapist are <u>not skilled</u> and are not considered reasonable or necessary therapy services, even if they are performed or supervised by a qualified professional

## **Medical Necessity**

### Medicare

• Medical necessity based on the need for skilled services not on progress or lack of

- Documentation should explain why the skills of a therapist are necessary
- Skilled maintenance therapy services are covered for members if the specialized skill, knowledge and judgment of a qualified therapist are required to:
  - To establish or design a maintenance program appropriate to the capacity and tolerance of the member
  - To educate/instruct the member or appropriate caregiver regarding the maintenance program
  - Perform periodic re-evaluations of the maintenance program
  - Provide reasonable and necessary care to prevent or slow further deterioration.
     Coverage will not be denied based on the absence of potential for improvement or restoration as long as skilled care is required.

# Service Model

## **Enabling Better Outcomes**

## **Enhancing outcomes through Client and Provider engagement**

#### **Client & Provider Operations**

Client Provider Representatives are cross-trained to investigate escalated provider and health plan issues.

#### **Client Experience Manager**

Client Service Managers lead resolution of complex service issues and coordinate with partners for continuous improvement.

#### Regional Provider Engagement Managers

Regional Provider Engagement Managers are on-the-ground resources who serve as the voice of eviCore to the provider community.

## Why Our Service Delivery Model Works

One centralized intake point

allows for timely identification, tracking, trending, and reporting of all issues. It also enables eviCore to quickly identify and respond to systemic issues impacting multiple providers.

#### **Complex issues are escalated**

to resources who are the subject matter experts and can quickly coordinate with matrix partners to address issues at a root-cause level.

# Routine issues are handled by a team of representatives who

are cross trained to respond to a variety of issues. There is no reliance on a single individual to respond to your needs.

# **Program Overview**

## **Program Overview**

eviCore healthcare will begin accepting requests on October 21, 2019 for dates of service November 1, 2019 and beyond

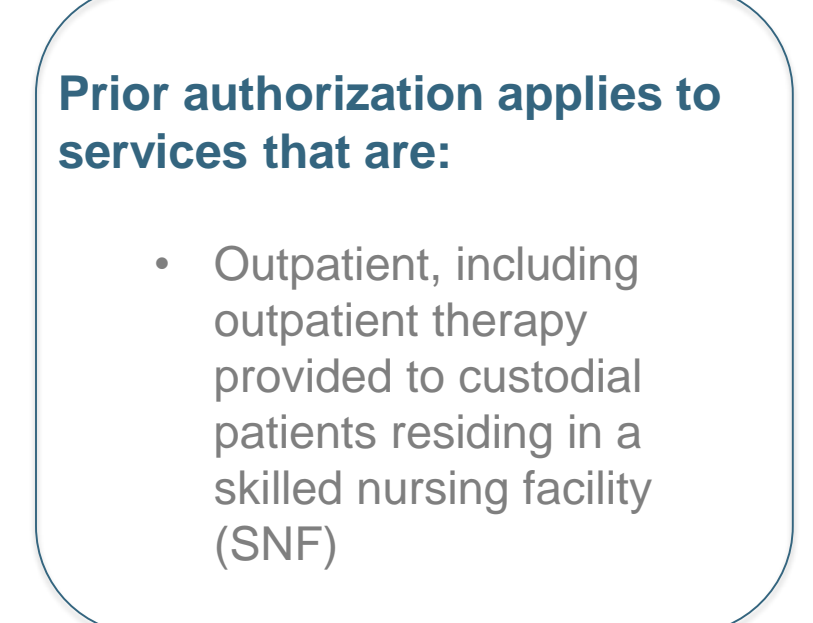

Prior authorization does NOT apply to services performed in the following:

- Emergency room
- Inpatient
- Home health

It is the responsibility of the servicing provider to request prior authorization approval for services.

# **Applicable Membership**

Effective **November 1, 2019**: <u>authorization is required</u> through eviCore for Meridian members enrolled in the following health plans:

- MeridianChoice (Commercial)
- MeridianHealth (Medicaid)

Effective January 1, 2020: <u>authorization is required</u> through eviCore for members enrolled in the following health plans:

- MeridianComplete (Medicare-Medicaid Plan)
- MeridianCare (Medicare)
  - Note: MeridianCare will be changing its name and logo to WellCare, effective January 1, 2020

Additional training opportunities will be made available in December 2019 – January 2020

#### **Prior Authorization (PA) Required:**

- Physical Therapy
- Occupational Therapy

**Note:** PA will be required starting at the <u>first</u> visit for all plans. PA is not required for the evaluation. If treatment occurs on the same day as the evaluation, PA would not be required as long as the evaluation and treatment are billed together and list the same date of service.

To find a list of CPT codes that require prior authorization through eviCore, please visit:

#### www.evicore.com/healthplan/meridian\_wellcare

# **Prior Authorization Process**

# **Prior Authorization Process**

### What are the ways to request authorization through eviCore?

- Web Preferred Method
  - Opportunity for real time decision for the initial and second request
  - Use worksheets as a guide to prepare to answer questions on the web
  - After the initial request, you have the ability to upload clinical documentation if patient is complex or not progressing as expected

- Phone Physical Medicine line
  - Opportunity for real time decision for the initial and second request
  - Use worksheets as a guide to prepare to answer questions on the web
  - Providing answers to the questions posed on the web to a non-clinical agent
- Fax
  - Least preferred method
  - Not eligible for a real time decision
  - If necessary to fax, send completed eviCore worksheet
    - There is no need to send additional documentation unless requested

## **Prior Authorization Process, cont.**

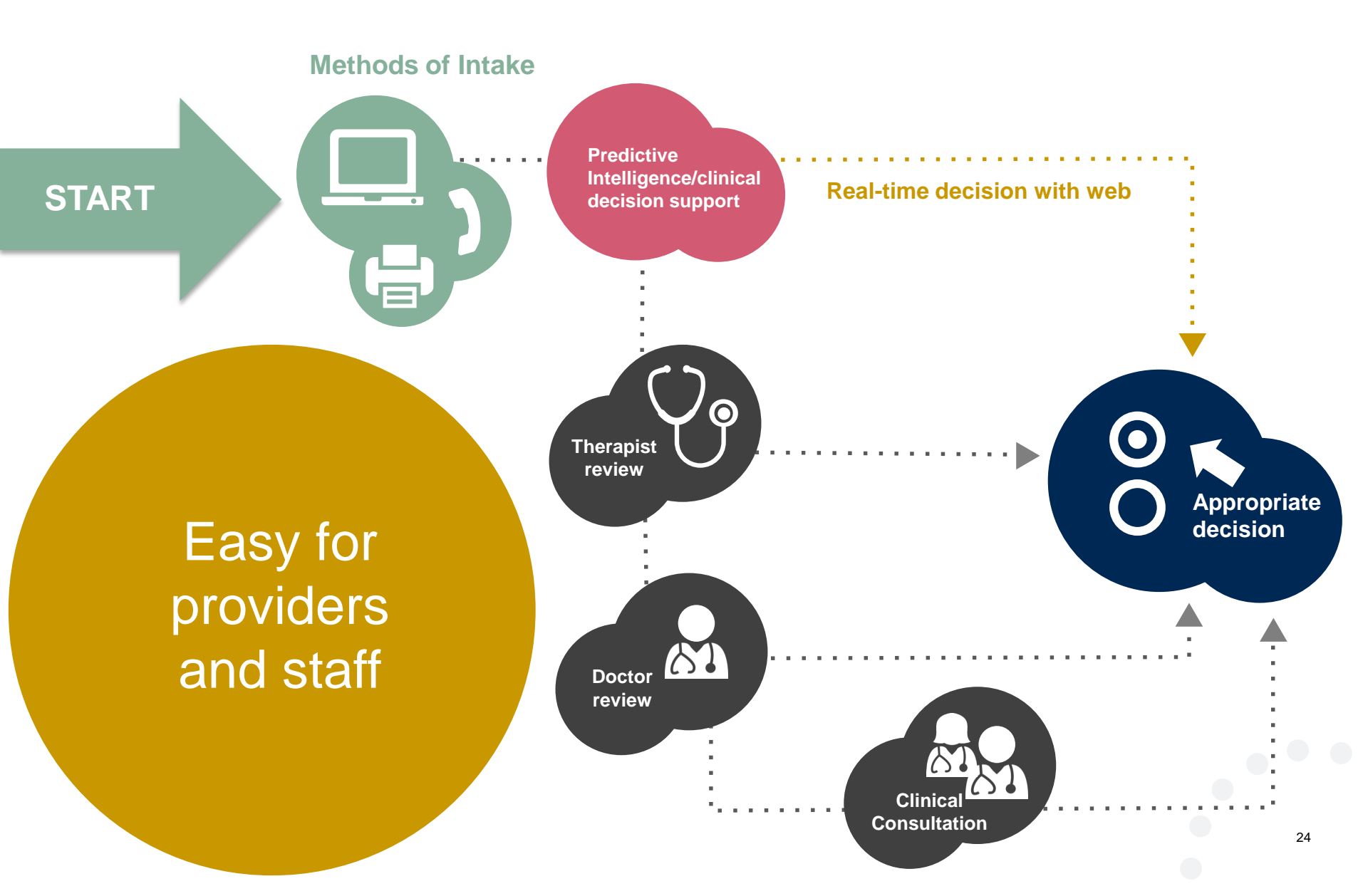

# **Prior Authorization Process, cont.**

What is used to determine if services are medically necessary?

- Clinical Criteria
  - Available 24 hours a day, 7 days a week at **www.evicore.com**
  - Synthesis of research, guidelines, and expert consensus
  - Updated annually and approved by Meridian
- Clinical information should be current
  - Adults within the prior 14 days
  - Peds within the prior 20 days; one standardized tests per year
- Complete the questions
  - If there is no information or the information has gaps, it will delay the decision
  - Worksheets to guide your clinical collection are available at www.evicore.com under the header "Clinical Guidelines and Forms"

## What is Therapy corePath<sup>SM</sup>?

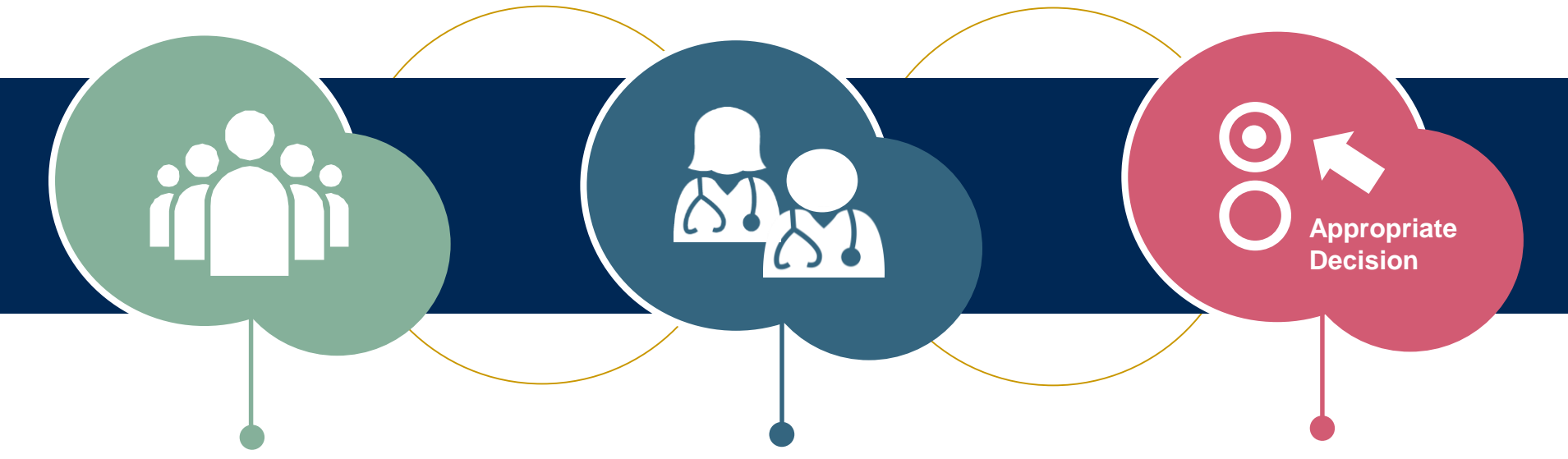

#### Focused on the member

Authorization strategy emphasizes the unique attributes of a specific member's condition and any associated complexities.

#### **Streamlined for providers**

Providers will experience a simplified and consistent prior authorization process that requires only key clinical information.

#### **Condition-specific approvals**

Visits allocated in accordance with condition of severity and complexity, functional loss and confirmation that care is progressing as planned.

# **Prior Authorization Process**

### corePath<sup>SM</sup>

 Simplified approach to clinical collection attempting to reduce administrative efforts for providers

- Improves the ability to receive a real time decision when submitting a request via the web or phone
- "Gets out of the way" for providers who are practicing efficiently and effectively
- Adds quality measures via inclusion of patient reported functional outcomes
- Uses data collected over the years from claims data (managed and unmanaged) to set the average number of visits for a condition
- Acknowledges complexities that may require a greater frequency or intensity of care
- Allows therapists to provide additional information for cases that are not "average"

### **Initial Requests**

#### This request is for treatment of:

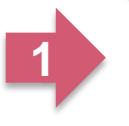

New condition that has not had previous treatment
 An existing condition that has had previous treatment
 Unknown

2

OPlease indicate the primary area of treatment (Choose only one):
Lumbar / Lower Thoracic Spine / Pelvis / Sacrum

Ols there a second area being treated? If so, please indicate below. No second area being treated

#### Dates:

You requested a treatment start date of 06/13/2017

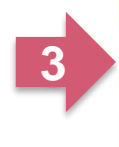

| Date of illinal evaluation   |         |
|------------------------------|---------|
| 06/13/2017                   | í) e    |
| ODate of onset of treatment  |         |
| 06/13/2017                   | 110     |
| Enter date of current findin | gs:     |
| 06/13/2017                   | <b></b> |

Onto of initial ouglustion

#### **Case elated Questions:**

- Identify new care vs. continuing care based on treatment area, not time
- Identify primary area of treatment
- First indicator of complexity

   second <u>unrelated</u> treatment area

#### Initial Requests, continued....

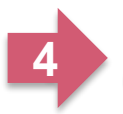

Please enter the Oswestry Disability Index score (in %)
46

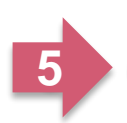

Does your patient have radiating pain below the knee?
 Yes O No O Unknown

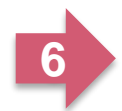

How many occurrences of low back pain has your patient had in the past 3 years?
1 • 2 • 3 • 4 or more

Submit

High Potential for Immediate Approval When Pathway is Completed!

#### **Initial Clinical Questions:**

- Enter functional score, if available
  - Oswestry Index
  - Neck Disability Index
  - LEFS
  - Dash / QuickDASH
  - HOOS JR/KOOS JR
- Incorporates ROM, strength, pain, etc.
- Complexity:
  - Neural signs
  - Chronicity

#### **Follow-Up Clinical Questions:**

- Current and previous functional score
- Complexity question neutral signs

#### • Progress

- Validated scores have MCD (minimal clinical difference) as progress indicator
- Clinical assessment

#### **Follow-Up Request**

46

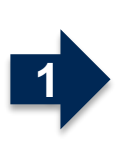

41

Please enter the previous ODI score

Please enter the Oswestry Disability Index score (in %)

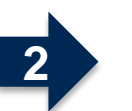

Operation of the second second sec

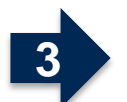

OHas your patient progressed as expected?

●Yes ○No

Submit

High potential for immediate approval when pathway is completed!

### Follow-Up Request – Lack of Progress Identified

OYou indicated that your patient is NOT progressing as expected. Please indicate if any of the following occurred:

Patient "overdid" activities or exercise resulting in temporary increase in symptoms 🗆 New injury resulting in significant change

Symptoms progressed despite treatment

Patient did not participate in clinical visits or home program

Please indicate the nature of the new injury OR overuse incident.

N/A

#### Lack of progress:

- Categories of explanations
- Used in algorithm to determine care
- Future, additional pathway to identify details

# **Prior Authorization Process**

## **Requesting Authorization**

- For the first request:
  - Evaluate the patient before you request prior authorization
    - Meridian will allow the initial evaluation and same day treatment on the same date of service

- Evaluation codes do not require prior authorization
- Any visit that occurs after that first DOS will require prior authorization through eviCore
- If additional care is needed:
  - You may submit your request as early as 7 days prior to the requested start date
  - This allows time for the request to be reviewed and prevents a gap in care
  - Remember to provide complete, current clinical information including patient reported functional outcome measures

**Notes:** Requests with a start date of more than 7 days in the future will not be accepted. If the patient is away from therapy, reassess the condition once therapy has resumed. This allows you to provide current information so eviCore can determine the medical necessity of ongoing therapy.

# **Prior Authorization Process**

### Clinical Information – What eviCore needs and why we need it

- Clinical information is required to determine whether the services requested are medically necessary
- Use clinical worksheets located at **www.eviCore.com** as a guide to determine what clinical information is required

- Be prepared to provide patient reported functional outcome measures with your submission
  - e.g., ODI, NDI, DASH/QuickDASH, LEFS, HOOS JR, KOOS JR
- Clinical information should be current typically something collected within 14 days prior to the request
  - Exception for peds neurodevelopmental, information may be up to 20 days old and the standardized testing should have been completed within one year prior to the requested start date
- Missing or incomplete clinical information will delay case processing

# **Pathway Questions**

- Questions are included in the pathway to help eviCore create a case correctly
- You may be asked questions about the site (location) of the service
  - Reason prior authorization may not be required for some sites of service

- e.g., emergency department, inpatient services
- Is the care requested following a mastectomy?
  - Should present only when the request is for a cervical or upper extremity condition
  - Presents for both males and females since mastectomy applies to both
  - There is a federal mandate related to post-mastectomy care

# **Preauthorization Program**

### How to Request Additional Visits:

 Additional visits may be requested as early as 7 days prior to the requested start date.

- You will be asked to submit current clinical information
- Clinical information should be **current** (*within the past 7 14 days*)
- Use clinical worksheets as a guide
- If condition is complex or the worksheet does not capture aspects of the condition you want to convey, this information can be given as "additional information"
- The **start date** will be the first date you need additional visits to begin

### **General Concepts**

- Authorization Decisions
  - CareCoreNational Portal visits and units over an approved period

. . . . . . . . . . . .

 Units are equal to the total number of CPT codes that can be billed over an approved period

.....

- Approved period may extend up to 180 days. Most decisions are 30 days in length
- Clinical rationale are inserted into letters to advise member/provider how to use approval and/or reason for the adverse determination

# **Clinical Information Worksheets**

• The clinical information worksheets are therapy specific and designed to assist with the submission of patient and provider information for medical necessity review

- Worksheets should be used as a guide for questions the therapist will be prompted to answer when completing the online requests
- These worksheets should be completed by the provider during the initial consultation and treatment planning, collecting the clinical information to allow for ease of submission
- Worksheets are available at **www.eviCore.com** under the resources tab
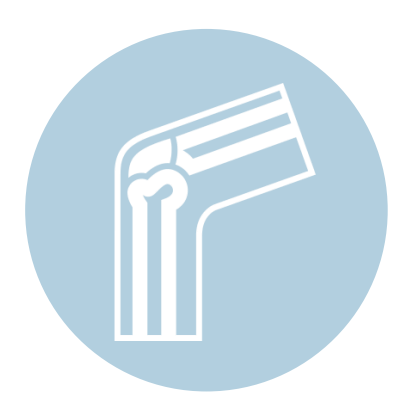

# Sample MSK corePath<sup>sM</sup> Forms

Worksheets for the following conditions are already available using the CorePath approach:

- PT/OT MSK Conditions
- PT Neurodevelopmental
- OT Neurodevelopmental

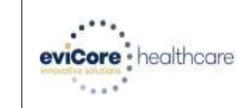

#### Musculoskeletal Program: PT/OT Therapy Intake Form Required for all MSK Conditions (Except Hand)

Please use this fax form for NON-URGENT requests only. Failure to provide all relevant information may delay the determination. Phone and fax numbers may be found on eviCore.com under the Guidelines and Forms section. You may also log into the provider portal located on the site to submit an authorization request.

#### URGENT (same day) REQUESTS MUST BE SUBMITTED BY PHONE

| Previous Reference/Auth | Number (If Continued Care): |                      | Date of Submission: |  |
|-------------------------|-----------------------------|----------------------|---------------------|--|
| Service Type Requested: | Physical Therapy            | Occupational Therapy |                     |  |

|      | First Name:   |                  |   | MI:      |            |      | Last Na | ame: |        |        |      |        |
|------|---------------|------------------|---|----------|------------|------|---------|------|--------|--------|------|--------|
| E    | Member ID:    |                  | D | OOB (mm  | /dd/yyyy): |      |         |      | Gender | r: 🗌   | Male | Female |
| EN I | Street Addres | S:               |   |          |            |      |         |      |        | Apt #: |      |        |
| ITA  | City:         |                  |   |          |            | Stat | e:      |      |        | Zip:   |      |        |
| d d  | Home Phone:   |                  | C | ell Phon | e:         |      | •       |      | Primar | y:     | Home | Cell   |
|      | Member Heal   | th Plan/Insurer: |   |          | •          |      |         |      | 9      | •      |      | •      |

|          | First Name:        |      | Last Name:     |     |       |       |            |  |
|----------|--------------------|------|----------------|-----|-------|-------|------------|--|
| ĸ        | Primary Specialty: | TIN: |                |     | NPI:  |       |            |  |
| <u>j</u> | Physician Phone:   |      | Physician Fax: |     |       |       |            |  |
| õ        | Address:           |      |                |     |       | Suite | <b>#</b> : |  |
| ЬЧ       | City:              |      | Stat           | te: |       |       | Zip:       |  |
|          | Office Contact:    | Ex   | t              | E   | mail: |       |            |  |

| Code                       | Description                                 | Code                 | Description                    |
|----------------------------|---------------------------------------------|----------------------|--------------------------------|
|                            |                                             |                      |                                |
|                            |                                             |                      |                                |
|                            |                                             |                      |                                |
| Start Date for this Red    | quest:                                      |                      |                                |
| This is a (please selec    | ct the most appropriate response            | ):                   |                                |
| New condition              | not previously treated                      | Same/previous condit | ion                            |
| Date of most recent e      | valuation:                                  | Start of care f      | or identified condition:       |
| Date of current finding    | as:                                         |                      |                                |
| Spine:<br>Upper Extremity: | Cervical / Upper Thoracic<br>Shoulder / Arm | Lower Thoracio       | c / Lumbar / Pelvis<br>Forearm |
| Lower Extremity:           | Hip / Thigh                                 | Knee                 | Ankle / Foot                   |
| Secondary Treatmer         | nt Area:                                    |                      |                                |
| Spine:                     | Cervical / Upper Thoracic                   | Lower Thoraci        | c / Lumbar / Pelvis            |
| Upper Extremity:           | Shoulder / Arm                              | Elbow / Wrist /      | Forearm                        |
| Lower Extremity:           | Hip / Thigh                                 | Knee                 | Ankle / Foot                   |
|                            |                                             |                      |                                |

| Cervical / Upper Thoracic                  | Lower Thoracic / Lum        | nbar / Pelvis 📃 Ul     | E - Shoulder/Arm   |  |
|--------------------------------------------|-----------------------------|------------------------|--------------------|--|
| UE - Elbow/Wrist/Forearm                   | 📃 LE – Hip/Thigh            | LE – Knee              | LE – Ankle/Foot    |  |
| What is the status of the previous trea    | tment?                      | solved 📃 Ongoin        | ig Treatment 📃 N/A |  |
| Is this request for fabricating a splint/o | rthotic or developing a hom | e exercise program onl | y? 📃 Yes 📃 No      |  |

# **Therapy Management**

## **Best Practices**

- Variation in frequency and intensity
  - Frequency and intensity of care should be individualized to meet the needs of your patient

.....

- Avoid historical practice patterns or care driven by business models
  - 3 visits/week throughout the episode
  - "We always bill 6 units per visit"
- The episode length should be determined by functional progress or lack of
  - Episode should have a definite end
- Emphasize the importance of carryover and self-management
- If condition is chronic, ensure the patient incorporates management strategies in daily life
- Investigate availability of community resources

## **Multiple Conditions**

## **Treating Multiple Conditions Within The Same Authorization Period**

• If you are treating multiple conditions within the same period there is no need to request authorization for treatment for each condition

- The authorization covers all conditions treated within the same period of time
- If you are treating more than one condition advise eviCore to ensure adequate visits and units are approved
  - When requesting authorization through the web:
    - You will be asked if you are treating a second condition
      - Answer "yes" and report the information specific to the second condition
  - When requesting authorization over the phone:
    - Inform the agent that you are requesting authorization for two conditions

## **Duplications**

## **Duplicate Care**

- eviCore will approve care by two different providers within the same period only when it is medically necessary
  - Examples:
    - PT treating a knee condition and PT treating a vestibular condition
    - PT and OT treating a patient who had a CVA
- eviCore will not approve care by two providers within the same period if the care is duplicative
- If a provider submits a request for authorization and there is an existing authorization for the same condition with a different provider, eviCore will reach out to the second provider to ask if the patient has discontinued care with their original therapist. If this has occurred, please provide the date of discharge from the original therapist
- If the condition being treated is the same and the patient has not discontinued care with their original provider, the request for duplicate care will be denied

## **Prior Authorization Outcomes**

## Approved Requests

- Requests are processed as expeditiously as possible and in accordance with regulatory timeframes
- Authorizations are typically good for up to **180 days** from the received date

### **Delivery Method**

- Faxed to requesting provider
- Mailed to the member
- Information can be printed on demand from the eviCore healthcare Web Portal

### **Denied Requests**

- Communication of denial determination
- Communication of the rationale for the denial
- How to request a clinical consultation

### **Delivery Method**

- Faxed to the requesting provider
- Mailed to the member

## **Special Circumstances**

# Appeals

- eviCore will not be delegated for appeals
- Please follow the process currently in place with Meridian

# **Outpatient Urgent Studies**

- To request an expedited prior authorization review and provide clinical information you can contact eviCore at 888-333-8641 or visit www.eviCore.com
- Medically urgent requests are defined as conditions that are a risk to the member's life, health, and ability to regain maximum function

## **Prior Authorization Outcomes**

## **Clinical consultations and reconsiderations:**

- If a request is denied and requires further clinical discussion for approval, we welcome requests for clinical determination discussions from requesting providers. One of eviCore's medical directors can assist in a review of the medical necessity for a requested procedure
- For all plans, clinical consultations can occur at any point prior to the decision
- For MeridianChoice and MeridianHealth, a clinical consultation/reconsideration can be requested up to 10 days following the date of the denial letter
- To request a clinical consultation, contact eviCore at 800-792-8744 option1 Monday – Friday, 7 a.m. to 7 p.m.
- To request a clinical consultation online, please visit www.evicore.com/provider/request-a-clinical-consultation

## **Clinical Consultation**

- Provides the ability to review clinical aspects of the case with a peer
- Be prepared to provide information that was not submitted previously
- Schedule the clinical consultations online at

www.evicore.com/provider/request-a-clinical-consultation

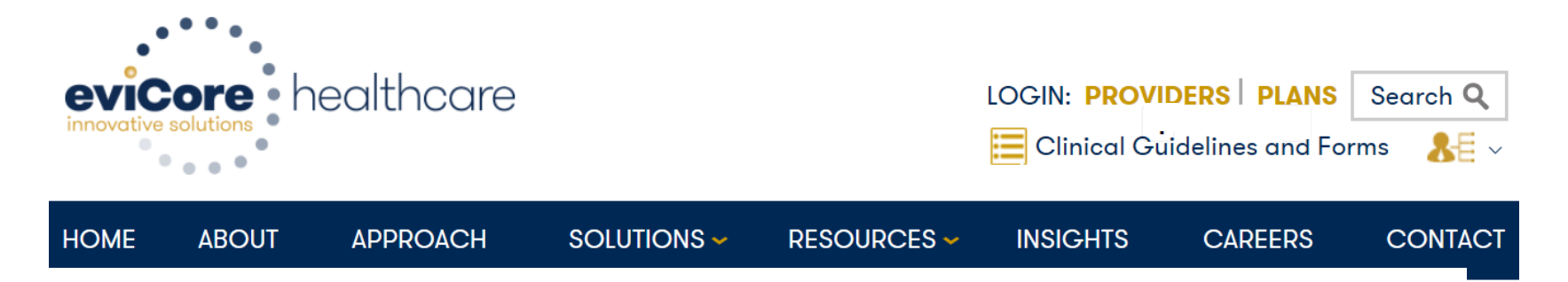

### **Request a Consultation with a Medical Director/Therapist**

## **Prior Authorization Process**

## **Timely Filing**

• Prior authorization is not required for all services provided at the evaluation visit

- Meridian allows providers to evaluate and treat at the initial visit
- Authorization for treatment beyond the initial visit must be requested prior to providing care
- Retrospective requests will not be accepted

# **Date Extension**

## **Date Extensions**

 Date extensions are available if you are unable to use all visits within the approved period

- Extend for the period that is needed, up to a maximum of 30 days
- One date extension is available per case
- o Must be requested prior to the expiration of the authorization
- Available:
  - By phone select physical medicine
  - Online: www.eviCore.com

| Physical Therapy, Occup<br>Chiropractic Care, and A<br>date extensions. Are you | ational Therapy, Speech Therapy, Massage Therapy,<br>cupuncture services are eligible for case duplication and<br>requesting one of these services? |
|---------------------------------------------------------------------------------|----------------------------------------------------------------------------------------------------|
| Date Extension                                                                  |                                                                                                    |
| Continuing Care                                                                 |                                                                                                    |
| Continue to Build a New                                                         | Case                                                                                                    |
| Continue to Build a New<br>Requests for Spine Surge                             | Case<br>ry, Joint Replacement, Arthroscopy, and Pain Manage                                                                                         |

# **Web Portal Services**

The eviCore online portal is the quickest, most efficient way to request prior authorization and check authorization status. It is available 24 hours a day, 7 days a week. By visiting **www.eviCore.com** providers can spend their time where it matters most — with their patients!

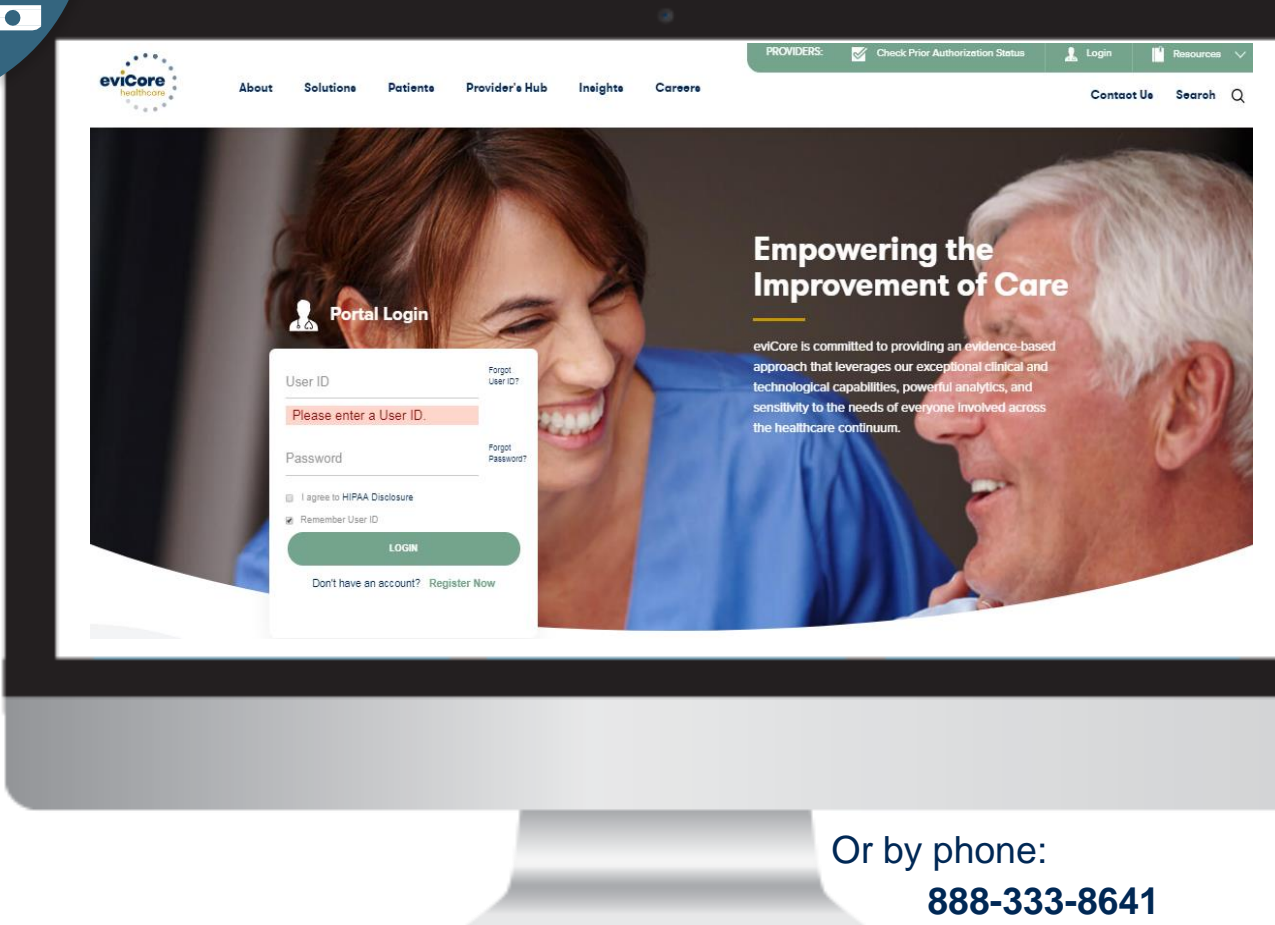

888-333-8641 Monday – Friday, 7 a.m. to 7 p.m.

WEB

# Portal Compatibility

The eviCore.com website is compatible with the following web browsers:

- Google Chrome
- Mozilla Firefox
- Internet Explorer 9, 10, and 11

You may need to disable pop-up blockers to access the site. For information on how to disable pop-up blockers for any of these web browsers, please refer to our **Disabling Pop-Up Blockers guide**.

• Open web browser and type in **www.evicore.com** 

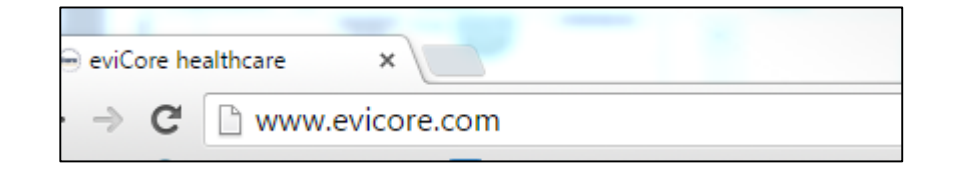

• Login or Register

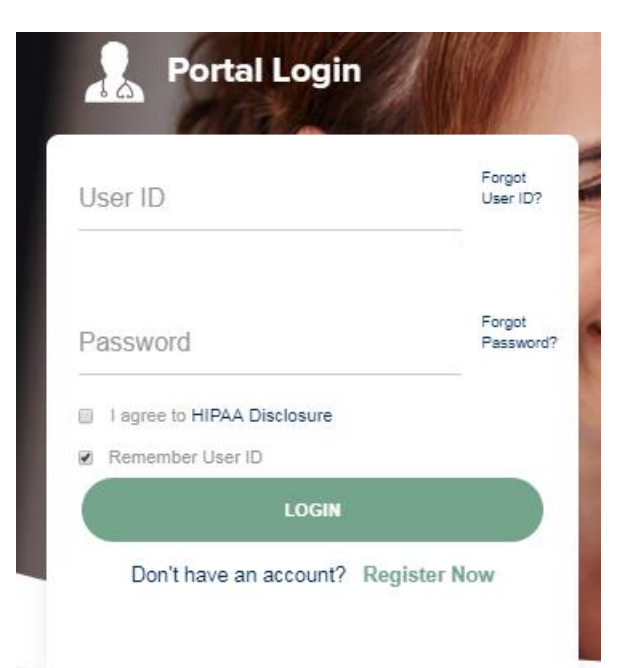

## **Creating An Account**

| evicore<br>Innovative solutions | are                             |                                       |                            |                                               |             | * Required Field |
|---------------------------------|---------------------------------|---------------------------------------|----------------------------|-----------------------------------------------|-------------|------------------|
| Web Portal Preferer             | nce                             |                                       |                            |                                               |             |                  |
| Please select the Porta         | I that is listed in your provid | ler training material. This selection | n determines the primary p | ortal that you will using to submit cases ove | er the web. |                  |
| Default Portal*:                | CareCore National               | National, then please contact us:     | 1-800-918-8924 x20136.     |                                               |             |                  |
| User Information                |                                 |                                       |                            |                                               |             |                  |
| All Pre-Authorization no        | otifications will be sent to th | e fax number and email address p      | provided below. Please ma  | ke sure you provide valid information.        |             |                  |
| User Name*:                     |                                 |                                       | Address*:                  |                                               | Phone*:     |                  |
| Email*:                         |                                 |                                       |                            |                                               | Ext:        |                  |
| Confirm Email*:                 |                                 |                                       | City*:                     |                                               | Fax*:       |                  |
| First Name*:                    |                                 |                                       | State*:                    | Select V Zip*:                                |             |                  |
| Last Name*:                     |                                 |                                       | Office Name*:              |                                               |             |                  |

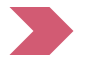

Select a **Default Portal**, and complete the registration form.

Next

## Creating an Account, cont.

Please review the information before you submit this registration. An Email will be sent to your registered email address to set your password.

## Web Portal Preference Please select the Portal that is listed in your provider training material. This selection determines the primary portal that you will using to submit cases over the web. CareCore National If you want to register as a Client User at CareCore National, then please contact us: 1-800-918-8924 x20136.

| User Registration |                      |              |                      |        |              |
|-------------------|----------------------|--------------|----------------------|--------|--------------|
| UserName:         | MYG123               | Address:     | 730 Cool Springs     | Phone: | 800-575-4517 |
| Email:            | tesaccount@gmail.com | City:        | Franklin             | Ext:   |              |
| Account Type:     | Physician            | State:       | TN <b>Zip:</b> 37067 | Fax:   | 615-468-4408 |
| First Name:       | Test                 | Office Name: | Test Office          |        |              |
| Last Name:        | Account              |              |                      |        |              |

Back

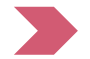

Default Portal\*:

Review information provided, and click "Submit Registration."

## **User Registration**

| USER REGISTRATION                                                                                                    |                                                                                                    |
|----------------------------------------------------------------------------------------------------|----------------------------------------------------------------------------------------------------|
| User Access Agreement                                                                                                    | *Required                                                                                                    |
| eviCore                                                                                                    | -                                                                                                    |
| Provider/Customer Access Agreement for Web-Based Applicatio                                                                                                    | ns                                                                                                    |
| This Provider/Customer Access Agreement for Web-Based Appli<br>Agreement") contains the terms and conditions for use by Provid<br>web-based applications provided by eviCore through its Web Sit<br>Agreement applies to Provider/Customer and all employees and/<br>access to eviCore's web-based applications by utilizing a User IC<br>Identification Number ("PIN"), Security Password, or other securi<br>by eviCore, hereinafter referred to as "Users."                                                                                                    | cations ("Access<br>er/Customers of the<br>a. This Access<br>or agents that have<br>o and Personal<br>by device provided |
| To obtain access to eviCore's Web Site applications, User must i<br>to this Access Agreement. After reviewing these documents, Use<br>accept the Access Agreement by checking the "Accept Terms ar<br>box. If User accepts, this will result in a binding contract between<br>just as if User had physically signed the Access Agreement.                                                                                                    | irst read and agree<br>or will be asked to<br>d Conditions" check<br>User and eviCore,                                   |
| Each and every time User accesses eviCore's web-based applic<br>to be bound by this Access Agreement, as it may be amended fro                                                                                                    | ations, User agrees<br>om time to time.                                                                                  |
| <ol> <li>Limited License. Upon acceptance, eviCore grants Provider,<br/>revocable, nonexclusive, and nontransferable limited license<br/>electronically eviCore's web-based applications only so long<br/>Provider/Customer is currently bound by a Provider/Custom<br/>used herein a "Provider/Customer Agreement" is an agreem<br/>care/medical services to members of health plans for which<br/>boological services to applied and the viCore directly or sa<br/>The electronic access to applied of eviCore/s web head at<br/>the electronic access to applied of eviCore/s web head at<br/>the electronic access to applied of eviCore/s access to applied at<br/>the electronic access to applied of eviCore/s web head at<br/>the electronic access to applied of eviCore/s web head at<br/>the electronic access to applied of eviCore/s access to applied at<br/>the electronic access to applied at the electronic access to applied at<br/>the electronic access to applied at the electronic access to applied at the electronic access to applied at the electronic access to applied at the electronic access to applied at the electronic access to applied at the electronic access to applied at the electronic access to applied at the electronic access to applied at the electronic at the electronic at the ele</li></ol> | Customer a<br>to access<br>as<br>er Agreement (as<br>ent to provide health<br>eviCore provides<br>id health plan(s)).    |
| Accept Terms and Conditions                                                                                                    | A CONTRACTOR DE LE CONTRACTO                                                                                             |
|                                                                                                    | outrain Council                                                                                                    |
|                                                                                                    | Cancel                                                                                                    |

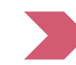

Accept the Terms and Conditions, and click "Submit."

## **User Registration, cont.**

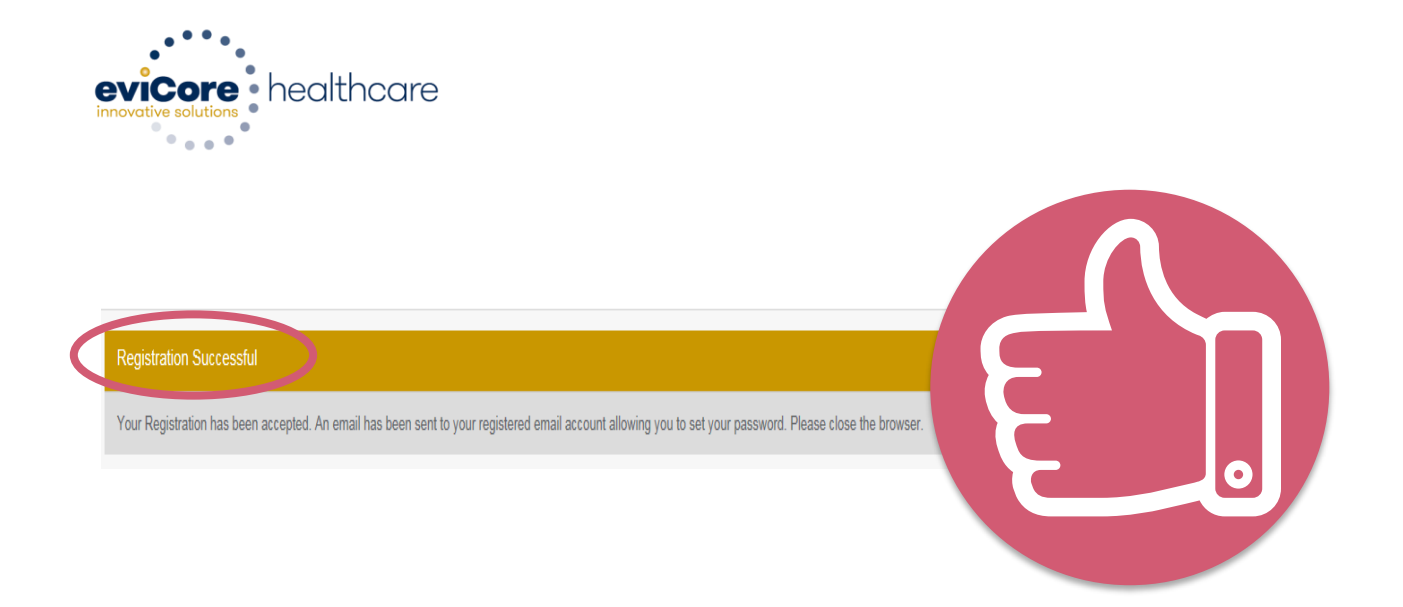

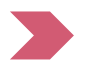

You will receive a message on the screen confirming your registration is successful. You will be sent an email to create your password.

## **Create a Password**

Your password must be at least 8 characters long and contain the following:

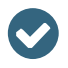

Uppercase letters

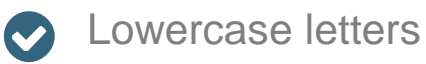

Numbers

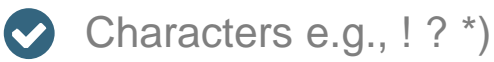

| eviCore healthcare |
|--------------------|
| ····*              |

#### **Password Maintenance**

| Please set up a new passwo | d for your account.                                                                                                    |          |
|----------------------------|----------------------------------------------------------------------------------------------------|----------|
| Note: The password must b  | at least 8 characters long and contains the following categories : Uppercase letters, Lowercase letters, Numbers and special cha | racters. |
|                            |                                                                                                    |          |
|                            |                                                                                                    |          |
| New Password*              |                                                                                                    |          |
|                            |                                                                                                    |          |
| Confirm New Password*      |                                                                                                    |          |
|                            |                                                                                                    |          |
| Save                       |                                                                                                    |          |

## **Account Login**

| Use | er ID                     | Forgot<br>User ID?  |
|-----|---------------------------|---------------------|
| Pas | ssword                    | Forgot<br>Password? |
|     | agree to HIPAA Disclosure |                     |
| € F | Remember User ID          |                     |
|     | LOGIN                     |                     |

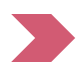

To log in to your account, enter your User ID and Password. Agree to the HIPAA Disclosure, and click "Login."

## **Welcome Screen**

| eviCore   | healthcare            |                    |                        |                                                                                                    |                                                                 |               |                     |                   |                      |
|-----------|-----------------------|--------------------|------------------------|----------------------------------------------------------------------------------------------------|-----------------------------------------------------------------|---------------|---------------------|-------------------|----------------------|
| Home      | Authorization Lookup  | Eligibility Lookup | Clinical Certification | Certification Requests In Progress                                                                                           | MSM Practitioner Performance Summary Portal                     | Resources     | Manage Your Account | Help / Conta t Us | Med Solutions Portal |
| Friday, N | arch 23, 2018 2:57 PM |                    |                        |                                                                                                    |                                                                 |               |                     |                   | Log Off (MALLOF      |
|           |                       |                    |                        |                                                                                                    |                                                                 |               |                     |                   |                      |
|           |                       |                    |                        | Welcome to the CareCore National V                                                                                           | Veb Portal. You are logged in as                                |               |                     |                   |                      |
|           |                       |                    |                        | Providers must be added to your acco<br>"Manage Account" to add providers."<br>Request a clinical certification/procedure >> | unt before cases can be submitted over the web. P               | Please select |                     |                   |                      |
|           |                       |                    |                        | Request a clinical certification/procedure for                                                                               |                                                                 |               |                     |                   |                      |
|           |                       |                    |                        | Resume a certification request in progress >> <                                                                              | << Did you know? You can save a certification request to finish | h later.      |                     |                   |                      |
|           |                       |                    |                        | Look up an existing authorization >>                                                                                         |                                                                 |               |                     |                   |                      |
|           |                       |                    |                        | Check member eligibility >>                                                                                                  |                                                                 |               |                     |                   |                      |

- Providers will need to be added to your account prior to case submission. Click the "Manage Account" tab to add provider information.
- <u>Note</u>: You can access the MedSolutions Portal at any time without having to provide additional log-in information. Click the MedSolutions Portal button on the top right corner to seamlessly toggle back and forth between the two portals.

## **Welcome Screen**

| eviCore<br>Innovative solutions | healthcare           |                    |                        |                                                                                                    |                                                                 |               |                     |                   |                      |
|---------------------------------|----------------------|--------------------|------------------------|----------------------------------------------------------------------------------------------------|-----------------------------------------------------------------|---------------|---------------------|-------------------|----------------------|
| Home                            | Authorization Lookup | Eligibility Lookup | Clinical Certification | Certification Requests In Progress                                                                                           | MSM Practitioner Performance Summary Portal                     | Resources     | Manage Your Account | Help / Contact Us | Med Solutions Portal |
| Friday, Ju                      | ly 22, 2016 12:02 PM |                    |                        |                                                                                                    |                                                                 |               |                     |                   | Log Off (MALLOF      |
|                                 |                      |                    |                        |                                                                                                    |                                                                 |               |                     |                   |                      |
|                                 |                      |                    |                        | Welcome to the CareCore National V                                                                                           | Veb Portal. You are logged in as                                |               |                     |                   |                      |
|                                 |                      |                    |                        | Providers must be added to your acco<br>"Manage Account" to add providers."<br>Request a clinical certification/procedure >> | unt before cases can be submitted over the web. P               | 'lease select |                     |                   |                      |
|                                 |                      |                    |                        | Request a clinical certification/procedure for                                                                               |                                                                 |               |                     |                   |                      |
|                                 |                      |                    |                        | Resume a certification request in progress >>                                                                                | << Did you know? You can save a certification request to finish | n later.      |                     |                   |                      |
|                                 |                      |                    |                        | Look up an existing authorization >>                                                                                         |                                                                 |               |                     |                   |                      |
|                                 |                      |                    |                        | Check member eligibility >>                                                                                                  |                                                                 |               |                     |                   |                      |

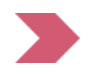

Providers will need to be added to your account prior to case submission. Click the "Manage Account" tab to add provider information.

Note: Once you are registered, you can access the MedSolutions Portal at any time. Click the "MedSolutions Portal" button on the top right corner to toggle back and forth between the two portals seamlessly without having to log-in multiple accounts.

## **Add Practitioners**

. . . . .

| Home      | Certification Summary                                      | Authorization Lookup              | Eligibility Lookup | Clinical Certification            | Certification Requests In Progress                                   | MSM Practitioner Performance Summary Portal | Resources | Manage Your Account |
|-----------|------------------------------------------------------------|-----------------------------------|--------------------|-----------------------------------|----------------------------------------------------------------------|---------------------------------------------|-----------|---------------------|
| Friday, M | arch 23, 2018 2:57 PM                                      |                                   |                    |                                   |                                                                      |                                             |           |                     |
|           | Manage Your A                                              | ccount                            |                    |                                   |                                                                      |                                             |           |                     |
|           | Office Name:<br>Address: 730 C<br>Frank                    | ool Springs Blvd<br>lin, TN 37067 | Change Password    | Edit Account                      |                                                                      |                                             |           |                     |
|           | Primary<br>Contact: User Account<br>Email Address: Test@er | nail.com                          |                    |                                   |                                                                      |                                             |           |                     |
| $\langle$ | Add Provider                                               | to Sort                           |                    |                                   |                                                                      |                                             |           |                     |
|           | No providers on file                                       |                                   |                    |                                   |                                                                      |                                             |           |                     |
|           |                                                            |                                   |                    | © CareCore Natio<br>Privacy Polic | nal, LLC. 2018 All rights reserved.<br>y   Terms of Use   Contact Us |                                             |           |                     |
|           |                                                            |                                   | С                  | lick the "Ac                      | d Provider" butto                                                    | n.                                          |           |                     |
|           |                                                            |                                   |                    |                                   |                                                                      |                                             |           |                     |

Home Certification Summary Authorization Lookup Eligibility Lookup Clinical Certification Certification Requests In Progress MSM Practitioner Performance Summary Portal Resources Manage Your Account

#### Add Practitioner

Enter Practitioner information and find matches.

\*If registering as rendering genetic testing Lab site, enter Lab Billing NPI, State and Zip

۲

| - |   |          |   |         |       |       | - |
|---|---|----------|---|---------|-------|-------|---|
|   | - | _        | _ | <b></b> | <br>- | D. I. |   |
|   |   | <b>C</b> |   |         |       | IN.   |   |
|   |   | -        |   | <br>    |       |       |   |

| Pra | icti | itic | ne | r S | ta | te |
|-----|------|------|----|-----|----|----|
|     |      |      |    |     |    |    |

Practitioner Zip

Find Matches Cancel

© CareCore National, LLC. 2018 All rights reserved. Privacy Policy | Terms of Use | Contact Us

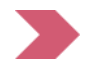

Enter the provider's NPI, state, and zip code to search for the provider record to add to your account. You are able to add multiple providers to your account.

## Add Practitioners, cont.

| ome  | Certification Summary       | Authorization Lookup | Eligibility Lookup | Clinical Certification | Certification Requests In Progress | MSM Practitioner Performance Summary Portal | Resources | Manage Your Account | Help / Contact Us | Med Solutions Portal |
|------|-----------------------------|----------------------|--------------------|------------------------|------------------------------------|---------------------------------------------|-----------|---------------------|-------------------|----------------------|
| Frie | day, March 23, 2018 2:57 PM |                      |                    |                        |                                    |                                             |           |                     |                   |                      |

#### **Add Practitioner**

This following practitioner record(s) were found to match the requested NPI. Is this the practitioner you would like to register?

| Practitioner Name | NPI Address |                      | City     | State Zip |       | Phone         | Fax |
|-------------------|-------------|----------------------|----------|-----------|-------|---------------|-----|
| Last, First       | 12312312    | 730 Coolsprings Blvd | Franklin | ΤN        | 37067 | (615)548-4000 |     |

Add This Practitioner Cancel

© CareCore National, LLC. 2018 All rights reserved. Privacy Policy | Terms of Use | Contact Us

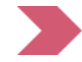

Select the matching record based upon your search criteria.

## **Manage Your Account**

me Certification Summary Authorization Lookup Eligibility Lookup Clinical Certification Certification Requests In Progress MSM Practitioner Performance Summary Portal Resources Manage Your Account Help / Contact Us MedSolutions Portal

Friday, March 23, 2018 2:57 PM

#### **Add Practitioner**

If you wish to add an additional practitioner, click the "Add Another Practitioner" button. If you are finished, click the "Continue" button to return to your account.

Add Another Practitioner Continue

© CareCore National, LLC. 2018 All rights reserved. Privacy Policy | Terms of Use | Contact Us

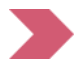

Once you have selected a practitioner, your registration will be completed. You can then access the "Manage Your Account" tab to make any necessary updates or changes.

You can also click "Add Another Practitioner" to add another provider to your account.

## **Certification Summary**

#### **Certification Summary**

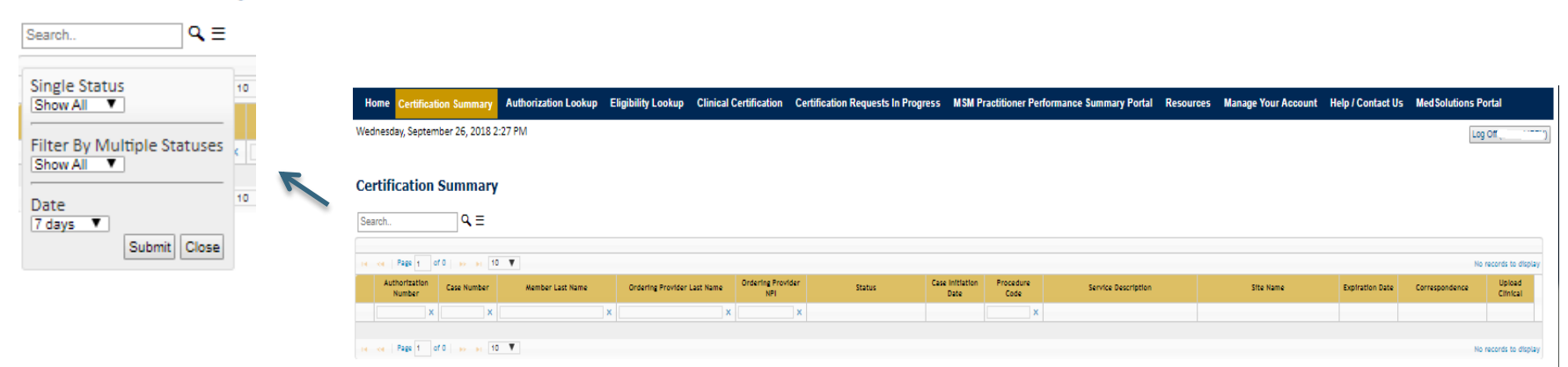

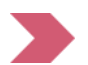

CareCore National Portal now includes a "Certification Summary" tab to better track your recently submitted cases.

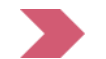

The work list can also be filtered, as seen above.

## **Select Program**

| Home     | Certification Summary      | Authorization Lookup | Eligibility Lookup | Clinical Certification | Certification Requests In Progress | MSM Practitioner Performance Summary Portal | Resources | Manage Your Account | Help / Contact Us | Med Solutions Portal |
|----------|----------------------------|----------------------|--------------------|------------------------|------------------------------------|---------------------------------------------|-----------|---------------------|-------------------|----------------------|
| Vednesda | ay, January 16, 2019 11:05 | AM                   |                    |                        |                                    |                                             |           |                     |                   | Log Off              |

#### **Clinical Certification**

Please select the program for your certification:

Radiology and Cardiology

C Specialty Drugs

- C Radiation Therapy Management Program (RTMP)
- G Musculoskeletal Management
- C Sleep Management
- C Lab Services
- C Medical Oncology Pathways

Cancel Print Continue

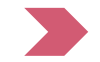

Select the program for your certification.

## **Select Provider**

| Home | Certification Summary | Authorization Lookup                               | Eligibility Lookup   | Clinical Certification | Certification Requests In Progress                     | MSM Practitioner Performance Summary Portal        | Resources      | Manage Your Account         | Help / Contact Us    | Med Solutions Portal   |
|------|-----------------------|----------------------------------------------------|----------------------|------------------------|--------------------------------------------------------|----------------------------------------------------|----------------|-----------------------------|----------------------|------------------------|
|      |                       | Clinical Cer                                       | tification           |                        |                                                        |                                                    |                |                             |                      |                        |
|      | 10% Complete          | Select the practiti<br>Filter Last Name<br>or NPI: | oner or group for w  | hom you want to build  | l a case. If the practitioner, group, or l<br>R FILTER | ab for whom you wish to build a case is not listed | , please visit | Manage Your Account to asso | ciate the new practi | tioner, group, or lab. |
|      |                       | Selected Physician                                 |                      | Provider               |                                                        |                                                    |                |                             |                      |                        |
|      |                       |                                                    | SELECT               |                        |                                                        |                                                    |                |                             |                      |                        |
|      |                       |                                                    | SELECT :<br>SELECT : |                        |                                                        |                                                    |                |                             |                      |                        |
|      |                       |                                                    | SELECT SELECT        |                        |                                                        |                                                    |                |                             |                      |                        |
|      |                       | Cancel Back Print C                                | 123                  |                        |                                                        |                                                    |                |                             |                      |                        |

. . . . . . . . . . . . .

. . . . . . . . . . . . . . . .

Click here for help or technical support

© CareCore National, LLC. 2019 All rights reserved. Privacy Policy | Terms of Use | Contact Us

# **Select Health Plan**

Home Certification Summary Authorization Lookup Eligibility Lookup Clinical Certification Certification Requests In Progress MSM Practitioner Performance Summary Portal Resources Manage Your Account Help / Contact Us Med Solutions Portal

|              | Clinical Certification                                                                                                    |
|--------------|----------------------------------------------------------------------------------------------------|
| 20% Complete | To process an urgent case on the web you will be required to upload relevant clinical information using the online clinical upload feature at the end of the case build process. Click <u>here</u> for more information!                                               |
|              | You selected                                                                                                    |
|              | Please select the health plan for which you would like to build a case. If the health plan is not shown, please contact the<br>plan at the number found on the member's identification card to determine if case submission through CareCore National<br>is necessary. |
|              | ▼<br>▼                                                                                                    |
|              | Cancel Back Print Continue                                                                                                    |
|              | Click here for help or technical support                                                                                                    |

Choose the appropriate Health Plan for the case request. If the health plan does not populate, please contact the plan at the number found on the member's identification card. Once the plan is chosen, please select the provider address in the next drop down box.

## **Contact Information**

| Home      | Authorization Lookup   | Eligibility Lookup | Clinical Certification | Certification Request | s In Progress | MSM Practitioner Perfo | rmance Summary Portal | Resources | Manage Your Account | Help / Contact Us  |
|-----------|------------------------|--------------------|------------------------|-----------------------|---------------|------------------------|-----------------------|-----------|---------------------|--------------------|
| Friday, M | larch 09, 2018 5:34 PM |                    |                        |                       |               |                        |                       |           |                     | Log Off (INTGTEST) |
|           |                        |                    | Clir                   | nical Cert            | ificati       | on                     |                       |           |                     |                    |
|           | 30% Cor                | nplete             | Provi                  | der's Name            |               |                        | [?]                   |           |                     |                    |
| Pro       | vider and NPI          |                    | Who                    | to Contact            | eviCore       |                        | [?]                   |           |                     |                    |
|           |                        |                    |                        | Fax (                 | 999) 999-     | 9999                   | [?]                   |           |                     |                    |
|           |                        |                    |                        | Phone (               | 999) 999-     | 9999                   | [?]                   |           |                     |                    |
|           |                        |                    |                        | Ext.                  |               |                        | [?]                   |           |                     |                    |
|           |                        |                    |                        | Cell Phone            |               |                        |                       |           |                     |                    |
|           |                        |                    |                        | Email T               | fest@test     | com                    |                       |           |                     |                    |
|           |                        |                    | Cance                  | Back Print Co         | ntinue        |                        |                       |           |                     |                    |

Click here for help or technical support

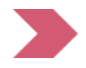

Enter the provider's name and appropriate information for the point of contact individual.

## **Member Information**

Home Certification Summary Authorization Lookup Eligibility Lookup Clinical Certification Certification Requests In Progress MSM Practitioner Performance Summary Portal Resources Manage Your Account Help / Contact Us Med Solutions Portal

|                  | Clinical Certification                                            |             |      |  |  |  |
|------------------|-------------------------------------------------------------------|-------------|------|--|--|--|
| 40% Complete     | Patient ID:                                                       |             | ]    |  |  |  |
| Provider and NPI | Date Of Birth:                                                    | MM/DD/YYYY  |      |  |  |  |
|                  | Patient Last Name Only:                                           |             | ][?] |  |  |  |
|                  | IF THIS IS A MEDICAID MEMBER, PLEASE USE THE MEMBER'S MEDICAID ID |             |      |  |  |  |
|                  | ELIGIBILITY LOOKUP                                                |             |      |  |  |  |
|                  | Cancel Back Print                                                 |             |      |  |  |  |
|                  | Click here for help or technic                                    | cal support |      |  |  |  |
|                  |                                                                   |             |      |  |  |  |
|                  |                                                                   |             |      |  |  |  |

Enter the member information including the patient ID number, date of birth, and patient's last name.

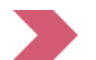

**Click "Eligibility Lookup."** 

## **Clinical Details**

| Home      | Certification Summary         | Authorization Lookup | Eligibility Lookup                                | Clinical Certification                                                 | Certification Requests In Progress         | MSM Practitioner Performance Summary Portal | Resources | Manage Your Account | Help / Contact Us | Med Solutions Portal |
|-----------|-------------------------------|----------------------|---------------------------------------------------|------------------------------------------------------------------------|--------------------------------------------|---------------------------------------------|-----------|---------------------|-------------------|----------------------|
| Wednes    | day, January 16, 2019 11:05 A | AM                   |                                                   |                                                                        |                                            |                                             |           |                     |                   | Log Off              |
| 60% Compl |                               |                      | , ci                                              | inical Ce                                                              | rtification                                |                                             |           |                     |                   |                      |
|           |                               | Complete             | Thi                                               | This procedure will be performed on 4/1/2019. CHANGE                   |                                            |                                             |           |                     |                   |                      |
|           | Provider and NDI              |                      |                                                   | Musculoskeletal Management Procedures                                  |                                            |                                             |           |                     |                   |                      |
| F         |                               | Se<br>N<br>D         | elect a Proced<br>ISMPT <b>v</b><br>on't see your | lure by CPT Code[?] or I<br>PHYSICAL THERAPY<br>procedure code or type | Description[?]  v e of service? Click here |                                             |           |                     |                   |                      |
|           | Patient                       |                      | EDIT Dia                                          | gnosis                                                                 |                                            |                                             |           |                     |                   |                      |
|           |                               |                      | P                                                 | rimary Diagno                                                          | osis Code: <b>R68.89</b>                   |                                             |           |                     |                   |                      |

Primary Diagnosis Code: R68.89 Description: Other general symptoms and signs Change Primary Diagnosis Select a Secondary Diagnosis Code (Lookup by Code or Description) Secondary diagnosis is optional for Musculoskeletal Management

Cancel Back Print Continue

Click here for help or technical support

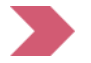

Select the CPT and diagnosis codes

## **Verify Service Selection**

Home Certification Summary Authorization Lookup Eligibility Lookup Clinical Certification Certification Requests In Progress M

rtification Certification Requests In Progress MSM Practitioner Performance Summary Portal Resources Manage Your Account Help / Contact Us Med Solutions Portal

Wednesday, January 16, 2019 11:05 AM

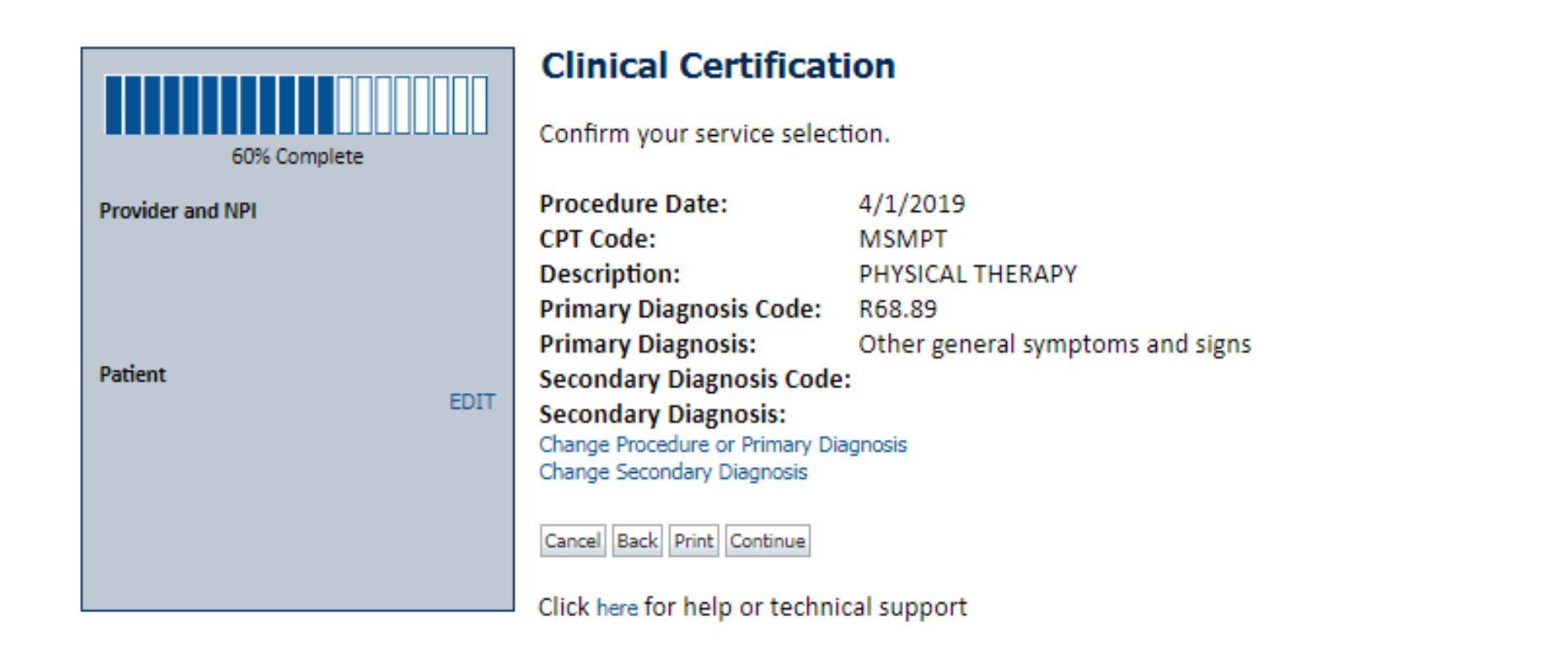

Click continue to confirm your selection.

Log Off
#### **Site Selection**

| Home        | Certification Summary     | Authorizatio                         | n Lookup                                 | Eligibility Lookup                           | Clinical Certification                                 | Certification Requests In Progress       | MSM Practitioner Performance Summary Portal          | Resources       | Manage Your Account                                  | Help / Contact Us     | Med Solutions Portal |
|-------------|---------------------------|--------------------------------------|------------------------------------------|----------------------------------------------|--------------------------------------------------------|------------------------------------------|------------------------------------------------------|-----------------|------------------------------------------------------|-----------------------|----------------------|
| Wednesda    | ıy, January 16, 2019 11:0 | 95 AM                                |                                          |                                              |                                                        |                                          |                                                      |                 |                                                      |                       | Log 0ff)             |
|             |                           | Clinica                              | l Certifi                                | cation                                       |                                                        |                                          |                                                      |                 |                                                      |                       |                      |
| Provider ar | 80% Complete<br>nd NPI    | Specific S<br>Use the f<br>provide y | ite Search<br>ields below<br>ou the site | to search for specifi<br>names that most clo | ic sites. For best results,<br>osely match your entry. | , search by NPI or TIN. Other search opt | tions are by name plus zip or name plus city. You ma | y search a part | ial site name by entering :                          | some portion of the r | ame and we will      |
|             |                           | NPI:<br>TIN:                         |                                          |                                              | Zip Code:<br>City:                                     |                                          | Site Name:                                           |                 | <ul> <li>Exact match</li> <li>Starts with</li> </ul> |                       |                      |
| Patient     | ED                        | σ                                    |                                          |                                              |                                                        |                                          |                                                      |                 |                                                      |                       | LOOKUP SITE          |
| Service     | FD                        | Cancel Back                          | Print                                    |                                              |                                                        |                                          |                                                      |                 |                                                      |                       |                      |
|             |                           | Click here fo                        | or help or to                            | echnical support                             |                                                        |                                          |                                                      |                 |                                                      |                       |                      |

© CareCore National, LLC. 2019 All rights reserved. Privacy Policy | Terms of Use | Contact Us

Select the specific site where the testing/treatment will be performed.

#### **Site Selection**

Home Certification Summary Authorization Lookup Eligibility Lookup Clinical Certification Certification Requests In Progress MSM Practitioner Performance Summary Portal Resources Manage Your Account Help / Contact Us Med Solutions Portal
Uog Off
Clinical Certification
Clinical Certification

# Selected Site: FIND NEW SITE Site Email (optional) Cancel Back Print Continue

Click here for help or technical support

This page allows you to enter an email address for a facility representative.

# **Clinical Certification**

Home Certification Summary Authorization Lookup Eligibility Lookup

Certification Requests In Progress MSM Practitioner Performance Summary Portal Resources Manage Your Account Help / Contact Us Med Solutions Portal

Wednesday, January 16, 2019 11:05 AM

#### **Clinical Certification**

You are about to enter the clinical information collection phase of the authorization process.

Once you have clicked "Continue," you will not be able to edit the Provider, Patient, or Service information entered in the previous steps. Please be sure that all this data has been entered correctly before continuing.

Clinical Certification

In order to ensure prompt attention to your on-line request, be sure to click SUBMIT CASE before exiting the system. This final step in the on-line process is required even if you will be submitting additional information at a later time. Failure to formally submit your request by clicking the SUBMIT CASE button will cause the case record to expire with no additional correspondence from CareCore National.

Cancel Back Print Continue

Click here for help or technical support

- Verify all information entered and make any needed changes prior to moving into the clinical collection phase of the prior authorization process.
- You will not have the opportunity to make changes after that point.

Log Off

#### **Clinical Certification**

| Home     | Certification Summary      | Authorization Lookup | Eligibility Lookup | Clinical Certification | Certification Requests In Progress | MSM Practitioner Performance Summary Portal | Resources | Manage Your Account | Help / Contact Us | Med Solutions Portal |
|----------|----------------------------|----------------------|--------------------|------------------------|------------------------------------|---------------------------------------------|-----------|---------------------|-------------------|----------------------|
| Wednesda | ay, January 16, 2019 11:05 | AM                   |                    |                        |                                    |                                             |           |                     |                   | Log Off              |

.....

#### **Clinical Certification**

Is this case Routine/Standard?

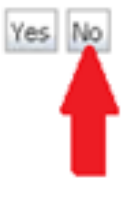

Select an urgency indicator and upload your patient's relevant medical records that support your request

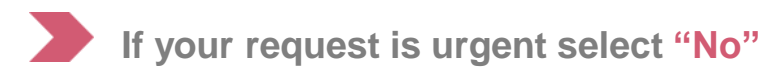

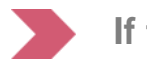

If the case is standard select "Yes"

**Note:** You can upload up to **FIVE documents** in .doc, .docx, or .pdf format. Your case will only be considered urgent if there is a successful upload.

# **Urgent Supporting Documentation**

| Home     | Certification Summary                                              | Authorization Lookup                                                                                         | Eligibility Lookup | Clinical Certification | Certification Requests In Progress | MSM Practitioner Performance Summary Portal | Resources | Manage Your Account | Help / Contact Us | Med Solutions Portal |
|----------|--------------------------------------------------------------------|----------------------------------------------------------------------------------------------------|--------------------|------------------------|------------------------------------|---------------------------------------------|-----------|---------------------|-------------------|----------------------|
| Wednesda | ay, January 16, 2019 11:09                                         | 5 AM                                                                                                    |                    |                        |                                    |                                             |           |                     |                   | Log Off              |
|          | Clinical (                                                         | Certification                                                                                                | 1                  |                        |                                    |                                             |           |                     |                   |                      |
|          | Clinical Up                                                        | load                                                                                                    |                    |                        |                                    |                                             | 1         |                     |                   |                      |
|          | Please uplo                                                        | ad any additional                                                                                            | clinical inform    | nation that justi      | fies the medical necessity o       | of this request.                            |           |                     |                   |                      |
|          | Browse for<br>Choose Fil<br>Choose Fil<br>Choose Fil<br>Choose Fil | file to upload (ma<br>No file chosen<br>No file chosen<br>No file chosen<br>No file chosen<br>No file chosen | ax size 5MB, al    | lowable extensi        | ons .DOC,.DOCX,.PDF):              |                                             |           |                     |                   |                      |
|          | UPLOAD SKIP                                                        | UPLOAD                                                                                                    |                    |                        |                                    |                                             |           |                     |                   |                      |

© CareCore National, LLC. 2018 All rights reserved. Privacy Policy | Terms of Use | Contact Us

If additional information is required, you will have the option to either free hand text in the additional information box, or you can mark Yes to additional info and click submit to bring you to the upload documentation page. Providing clinical information via the web is the quickest, most efficient method.

# **Clinical Certification Pathway**

| Home     | Certification Summary         | Authorization Lookup                     | Eligibility Lookup                     | Clinical Certification | Certification Requests In Progress | MSM Practitioner Performance Summary Portal | Resources | Manage Your Account | Help / Contact Us | MedSolutions Portal |
|----------|-------------------------------|------------------------------------------|----------------------------------------|------------------------|------------------------------------|---------------------------------------------|-----------|---------------------|-------------------|---------------------|
| Vednesda | ay, January 16, 2019 11:05    | AM                                       |                                        |                        |                                    |                                             |           |                     |                   | Log Off             |
| С        | linical Ce                    | rtificatio                               | n                                      |                        |                                    |                                             |           |                     |                   |                     |
| 0        | Is this request<br>Yes ○ No ○ | t for Home He<br>Unknown                 | alth service                           | es?                    |                                    |                                             |           |                     |                   |                     |
| SU       | вміт                          |                                          |                                        |                        |                                    |                                             |           |                     |                   |                     |
|          | Finish Later                  | Did you k<br>You can sav<br>request to f | now?<br>e a certifica<br>finish later. | ation                  |                                    |                                             |           |                     |                   |                     |
| Ca       | ncel Print                    |                                          |                                        |                        |                                    |                                             |           |                     |                   |                     |
| Cli      | ck here for help              | p or technical                           | support                                |                        |                                    |                                             |           |                     |                   |                     |
|          |                               |                                          |                                        |                        |                                    |                                             |           |                     |                   |                     |

Once you have entered the clinical collection phase of the case process, you can save the information and return within two business days to complete.

#### **Clinical Certification Pathway**

| Home     | Certification Summary     | Authorization Lookup                                              | Eligibility Lookup | Clinical Certification | Certification Requests In Progress  | MSM Practitioner Performance Summary Portal | Resources    | Manage Your Account  | Help / Contact Us   | Med Solutions Portal |
|----------|---------------------------|-------------------------------------------------------------------|--------------------|------------------------|-------------------------------------|---------------------------------------------|--------------|----------------------|---------------------|----------------------|
| Wednesda | y, January 16, 2019 11:05 | AM                                                                |                    |                        |                                     |                                             |              |                      |                     | Log Off              |
|          | Clinical Certifi          | ication                                                           |                    |                        |                                     |                                             |              |                      |                     |                      |
|          | Please select Develop     | pmental for all pediat                                            | ric cases EXCEPT   | primary musculosk      | eletal injuries such as ankle sprai | n, fracture, WITHOUT an underlying develop  | omental or i | neuromuscular condit | ion like cerebral p | alsy)                |
|          | Indicate the type o       | of condition that there                                           | py is being reque  | sted for:              |                                     |                                             |              |                      |                     |                      |
|          | Finish Later Di You rec   | d you know?<br>u can save a certificati<br>quest to finish later. | on                 |                        |                                     |                                             |              |                      |                     |                      |
|          | Cancel Print              |                                                                   |                    |                        |                                     |                                             |              |                      |                     |                      |
|          | Click here for help or t  | echnical support                                                  |                    |                        |                                     |                                             |              |                      |                     |                      |
|          | Clinical Ce               | rtification                                                       |                    |                        |                                     |                                             |              |                      |                     |                      |
|          | Please select             | the primary area                                                  |                    |                        |                                     |                                             |              |                      |                     |                      |
|          | Is there a second body    | ond body part be<br>part being treated                            | eing treated?<br>▼ |                        |                                     |                                             |              |                      |                     |                      |
|          | SUBMIT                    |                                                                   |                    |                        |                                     |                                             |              |                      |                     |                      |

#### **Attestation**

| Home     | Certification Summary      | Authorization Lookup | Eligibility Lookup | Clinical Certification | Certification Requests In Progress | MSM Practitioner Performance Summary Portal | Resources | Manage Your Account | Help / Contact Us | Med Solutions Portal |
|----------|----------------------------|----------------------|--------------------|------------------------|------------------------------------|---------------------------------------------|-----------|---------------------|-------------------|----------------------|
| Vednesda | ay, January 16, 2019 11:05 | AM                   |                    |                        |                                    |                                             |           |                     |                   | Log Off              |

#### **Clinical Certification**

I acknowledge that the clinical information submitted to support this authorization request is accurate and specific to this member, and that all information has been provided. I have no further information to provide at this time.

Print SUBMIT CASE

Click here for help or technical support

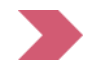

Acknowledge the clinical certification statements, and hit "Submit Case"

#### Approval

| Your case has been A    | oproved.           |              |          |  |
|-------------------------|--------------------|--------------|----------|--|
| Provider Name:          |                    | Contact:     |          |  |
| Provider Address:       |                    | Phone        |          |  |
|                         |                    | Number:      |          |  |
| 8                       |                    | Fax Number:  |          |  |
| Patient Name:           |                    | Patient Id:  |          |  |
| Insurance Carrier:      |                    |              |          |  |
| Site Name:              |                    | Site ID:     | <u>.</u> |  |
| Site Address:           |                    |              |          |  |
| Primary Diagnosis Code: |                    | Description: | -        |  |
| Secondary Diagnosis     |                    | Description: |          |  |
| Code:                   |                    |              |          |  |
| CPT Code:               |                    | Description: |          |  |
| Modifier:               |                    |              |          |  |
| Authorization Number:   |                    |              |          |  |
| Review Date:            |                    |              |          |  |
| Expiration Date:        |                    |              |          |  |
| Status:                 | Your case has been | Approved.    |          |  |

Once the clinical pathway questions are completed and if the answers have met the clinical criteria, an approval will be issued

Print the screen and store in the patient's file

#### **Medical Review**

#### **Clinical Certification**

| Provider Name:                 | Contact:                                |
|--------------------------------|-----------------------------------------|
| Provider Address:              | Phone<br>Number:                        |
|                                | Fax Number:                             |
| Patient Name:                  | Patient Id:                             |
| Insurance Carrier:             |                                         |
| Site Name:                     | Site ID:                                |
| Site Address:                  |                                         |
| Primary Diagnosis Code: R68.89 | Description: Other general symptoms and |
| Secondary Diagnosis<br>Code:   | Description:                            |
| CPT Code: MSMPT                | Description: PHYSICAL THERAPY           |
| Modifier:                      |                                         |
| Authorization Number:          |                                         |
| Review Date:                   |                                         |

Expiration Date:

Status: Pending

Once the clinical pathway questions are completed and the case has not meet clinical review. The status will reflect pending and at the top "Your case has been sent to Medical Review".

Print the screen and store in the patient's file.

83

# **Building Additional Cases**

| Home    | Certification Summary                                             | Authorization Lookup | Eligibility Lookup  | Clinical Certification | Certification Requests In Progress | MSM Practitioner Performance Summary Portal | Resources | Manage Your Account | Help / Contact Us | Med Solutions Portal |
|---------|-------------------------------------------------------------------|----------------------|---------------------|------------------------|------------------------------------|---------------------------------------------|-----------|---------------------|-------------------|----------------------|
| Wednesd | ay, January 16, 2019 11:05                                        | λ AM                 |                     |                        |                                    |                                             |           |                     |                   | Log Off              |
| (       | Clinical Certi                                                    | fication             |                     |                        |                                    |                                             |           |                     |                   |                      |
| 1       | Thank you for subm                                                | nitting a request fo | or clinical certifi | cation. Would yo       | u like to:                         |                                             |           |                     |                   |                      |
|         | <ul> <li>Return to the m</li> <li>Start a new required</li> </ul> | ain menu             |                     |                        |                                    |                                             |           |                     |                   |                      |
|         | Resume an in-pr                                                   | rogress request      |                     |                        |                                    |                                             |           |                     |                   |                      |
| 1       | íou can also start a                                              | new request using    | g some of the s     | ame information        |                                    |                                             |           |                     |                   |                      |
|         | Start a new requ                                                  | lest using the same  | e:                  |                        |                                    |                                             |           |                     |                   |                      |
|         | <ul> <li>Program (Mu</li> <li>Provider</li> </ul>                 | sculoskeletal Man    | agement)            |                        |                                    |                                             |           |                     |                   |                      |
|         | Program and                                                       | Provider             |                     |                        |                                    |                                             |           |                     |                   |                      |
|         | Program and                                                       | Health Plan          |                     |                        |                                    |                                             |           |                     |                   |                      |

GO

Cancel Print

Click here for help or technical support

Once a case has been submitted for clinical certification, you can return to the Main Menu, resume an in-progress request, or start a new request. You can indicate if any of the previous case information will be needed for the new request.

#### **Authorization Look Up**

| wiCore healthcare               |                    |                               |                                    |                                |                    |                            |
|---------------------------------|--------------------|-------------------------------|------------------------------------|--------------------------------|--------------------|----------------------------|
| Home Authorization Lookup       | Eligibility Lookup | <b>Clinical Certification</b> | Certification Requests In Progress | MSM Practitioner Performance S | ummary Portal Reso | ources Manage Your Account |
| Tuesday, November 22, 2016 2:30 | PM                 |                               |                                    |                                |                    |                            |
| Authorization Looku             | р                  |                               |                                    |                                |                    |                            |
| New Security Features Impler    | nented             |                               |                                    |                                |                    |                            |
| Search by Member Inform         | ation              |                               |                                    | <u> </u>                       |                    |                            |
| REQUIRED FIELDS                 |                    |                               |                                    | Search by Author               | ization Number/ I  | <u>NPI</u>                 |
| Healthplan:                     |                    |                               | $\sim$                             | REQUIRED FIELDS                |                    |                            |
| Provider NPI:                   |                    |                               |                                    | Provider NPI:                  |                    | ×                          |
|                                 |                    |                               |                                    | Auth/Case Number:              |                    |                            |
| Patient ID:                     |                    |                               |                                    | Search                         |                    |                            |
| Patient Date of Birth:          |                    |                               |                                    |                                |                    |                            |
|                                 | MM/DD/Y            | YYY                           |                                    |                                |                    |                            |
| OPTIONAL FIELDS                 |                    |                               |                                    |                                |                    |                            |
| Case Number:                    |                    |                               |                                    |                                |                    |                            |
| or                              |                    |                               |                                    |                                |                    |                            |
| Authorization Number:           | 1                  | ×                             |                                    |                                |                    |                            |

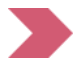

Search by Authorization Number/NPI. Enter the provider's NPI and authorization or case number. Select "Search."

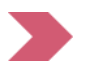

You can also search by Member Information, and enter the health plan, provider's NPI, patient's ID, and patient's date of birth.

#### **Authorization Status**

#### **Authorization Lookup**

**New Security Features Implemented** 

| Authorization Number | er:                 |  |
|----------------------|---------------------|--|
| Status:              | Approved            |  |
| Approval Date:       |                     |  |
| Service Description: |                     |  |
| Site Name:           |                     |  |
| Expiration Date:     | 6/28/2018           |  |
| Date Last Updated:   |                     |  |
| Correspondence:      | VIEW CORRESPONDENCE |  |

Print Done Search Again

Click here for help or technical support

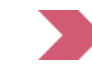

The authorization will then be accessible to review.

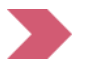

To print authorization correspondence, select "View Correspondence."

#### **Search Results and Electronic Clinical Upload Feature**

Home Authorization Lookup Eligibility Lookup Clinical Certification Certification Requests In Progress MSM Practitioner Performance Summary Portal

#### New Security Features Implemented

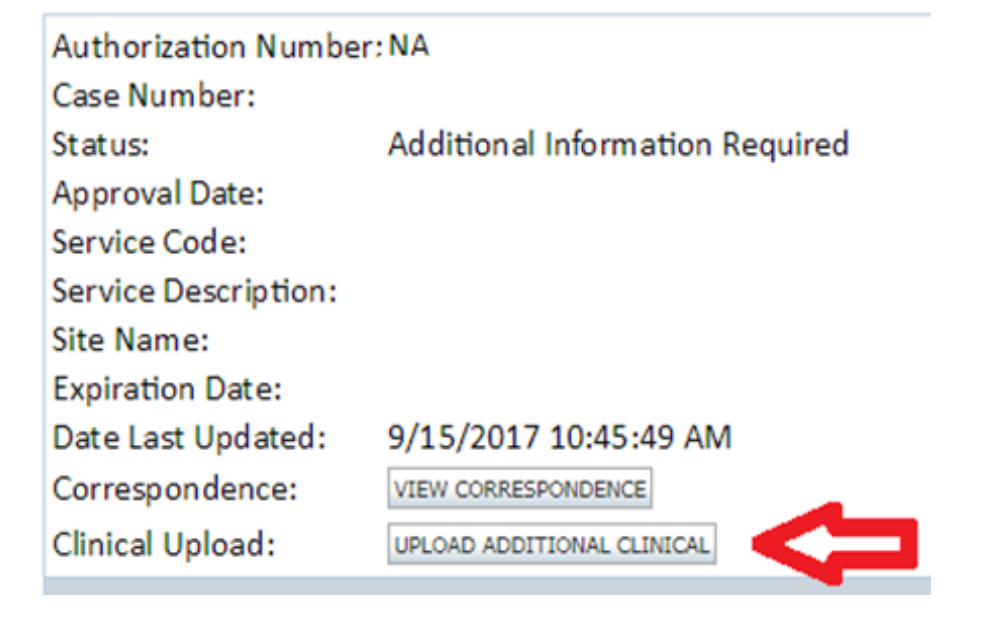

# **Eligibility Look Up**

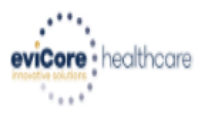

| Home                              | Authorization Lo     | okup Eligibility Lookup    | Clinical Certification | Certification Requests In Progress | MSM Practitioner Performance Summary Portal | Resources | Manage Your Account | Help / Contact Us |  |  |  |
|-----------------------------------|----------------------|----------------------------|------------------------|------------------------------------|---------------------------------------------|-----------|---------------------|-------------------|--|--|--|
| Thursday                          | , March 15, 2018 4:  | 13 PM                      |                        |                                    |                                             |           |                     | Log Off (INTGTEST |  |  |  |
|                                   |                      |                            |                        |                                    |                                             |           |                     |                   |  |  |  |
| Eligibility Lookup                |                      |                            |                        |                                    |                                             |           |                     |                   |  |  |  |
| New Security Features Implemented |                      |                            |                        |                                    |                                             |           |                     |                   |  |  |  |
| Health Pla                        | an:                  |                            |                        |                                    |                                             |           |                     |                   |  |  |  |
| Patient ID                        | ):                   |                            |                        |                                    |                                             |           |                     |                   |  |  |  |
| Member                            | Code:                |                            |                        |                                    |                                             |           |                     |                   |  |  |  |
| Cardiolog                         | y Eligibility:       | Medical necessity deterr   | nination required.     |                                    |                                             |           |                     |                   |  |  |  |
| Radiology                         | / Eligibility:       | Precertification is Requir | ed                     |                                    |                                             |           |                     |                   |  |  |  |
| Dadiation                         | Therapy Eligibility: | Medical necessity deterr   | nination required      |                                    |                                             |           |                     |                   |  |  |  |

Radiation Therapy Eligibility: Medical necessity determination required. MSM Pain Mgt Eligibility: Precertification is Required Sleep Management Eligibility:Medical necessity determination required.

Print Done Search Again

#### Click here for help or technical support

CONFIDENTIALITY NOTICE: Certain portions of this website are accessible only by authorized users and unique identifying credentials, and may contain confidential or privileged information. If you are not an authorized recipient of the information, you are hereby notified that any access, disclosure, copying, distribution, or use of any of the information contained in the code-accessed portions is STRICTLY PROHIBITED.

You may also confirm the patient's eligibility by selecting the Eligibility Lookup tab.

#### **Important Tips**

- The therapist should always complete the initial evaluation prior to submitting the first request authorization
- In order to receive a decision that best reflects the needs of the patient, submit current clinical information and answer all questions
- Submit your request to eviCore within 7 days of the requested start date
- Submission by web or phone increases the chance of a real time approval for the initial and second request
  - Requests that report lack of progress will be reviewed by a therapist
  - A therapist will review all requests after the second request (real time approval not available from 3<sup>rd</sup> request on)
- Worksheets are available to assist
- Spread the visits/units over the approved period

# **Provider Resources**

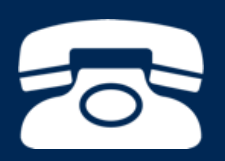

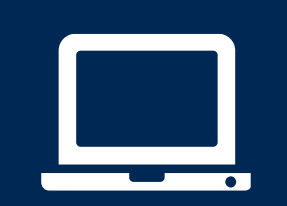

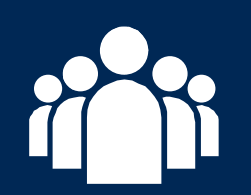

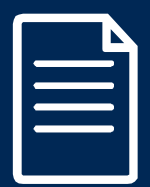

90

#### **Online Resources**

You can access important tools and resources at www.evicore.com

Select "Resources" to view FAQs, clinical guidelines, online forms, and more

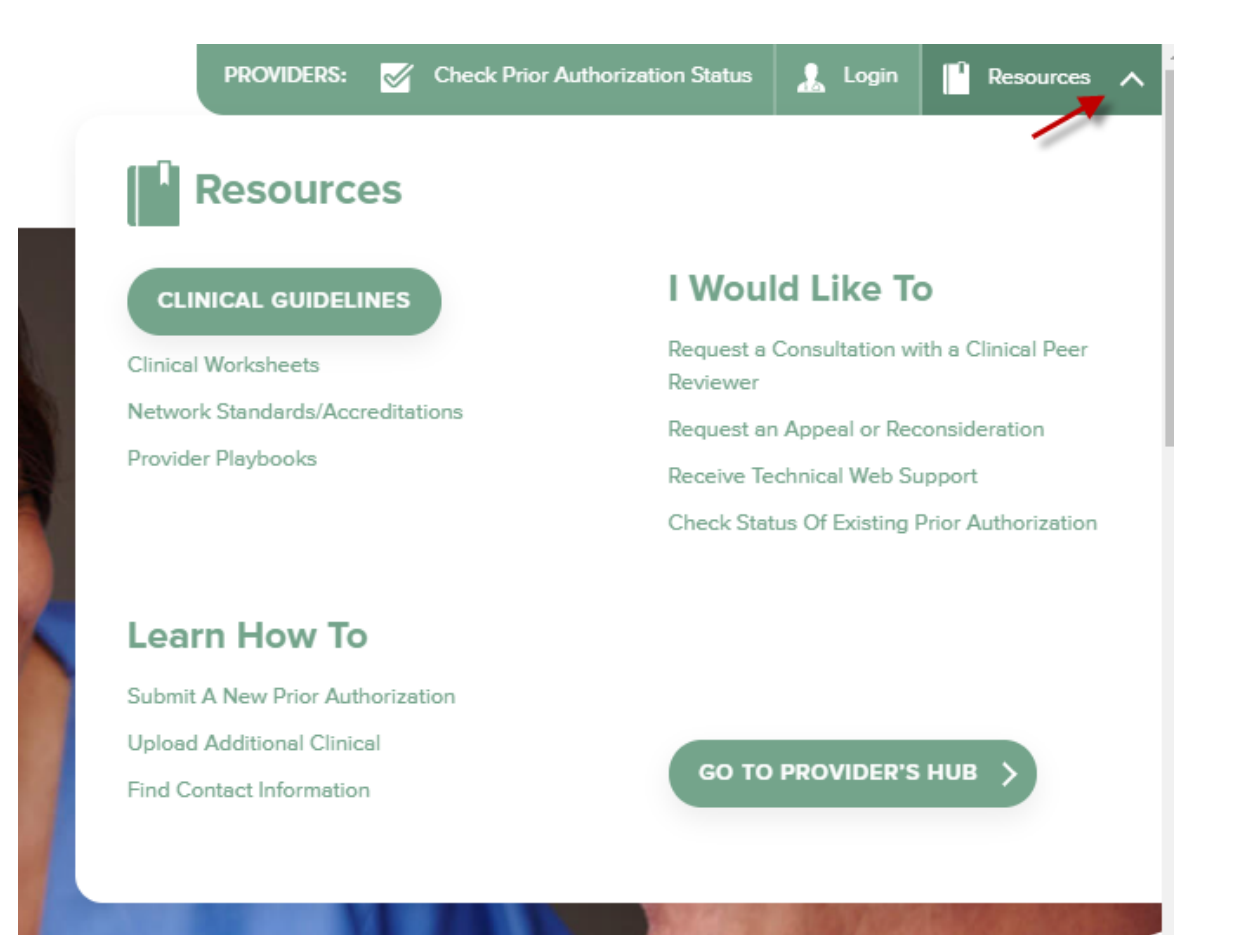

#### **Provider Resources: Prior Authorization Call Center**

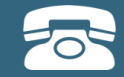

Pre-Certification Call Center

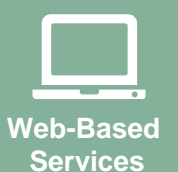

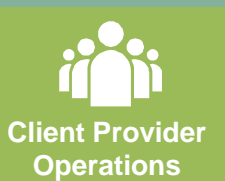

| Call 888-333-8641 | Monday    | / – Fridav. | 7 | a.m.     | to             | 7 | p.m. |
|-------------------|-----------|-------------|---|----------|----------------|---|------|
|                   | internau) | y induy,    |   | <b>u</b> | <sup>l</sup> U | _ | P    |

- Obtain prior authorization or check the status of an existing case
- Discuss questions regarding authorizations and case decisions
- Change facility or CPT code(s) on an existing case

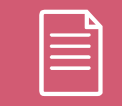

Documents

#### **Provider Resources: Web-Based Services**

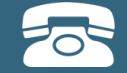

Pre-certification call center

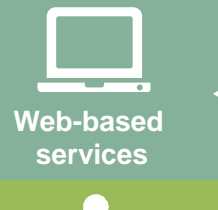

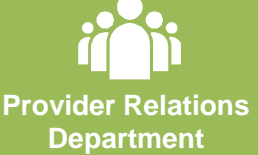

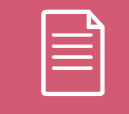

Documents

To speak with a Web Specialist, call **800-646-0418** (option #2) or email **portal.support@evicore.com**.

They can advise on the following:

- Request authorizations and check case status online
   available 24 hours a day, 7 days a week
- Pause/start feature to complete initiated cases
- Upload electronic PDF/Word clinical documents

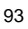

#### **Provider Resources: Provider Relations Department**

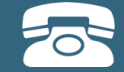

Pre-certification call center

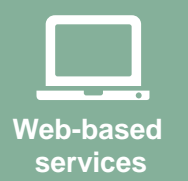

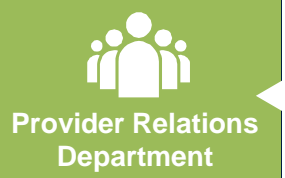

Documents

To speak with a client services representative, call **800-646-0418** (option #3) or email **clientservices@eviCore.com** 

- Eligibility issues (member, rendering facility or ordering physician)
- Issues experienced during case creation
- Request for an authorization to be re-sent to the health plan
- Request for education and training on program processes

#### **Provider Resources: Provider Resource Page**

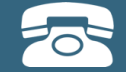

Pre-Certification Call Center

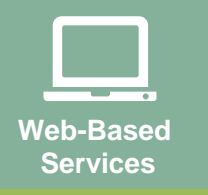

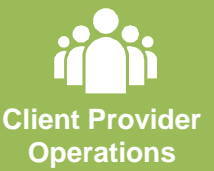

Documents

| evicore-Meridian Provider Resource Pa | ige      |
|---------------------------------------|----------|
| www.evicore.com/healthplan/meridian   | wellcare |

You can access the following:

- Provider Orientation Presentation
- CPT code list of the procedures that require prior authorization
- Quick Reference Guide
- eviCore clinical guidelines
- FAQ documents and announcement letters

Provider Enrollment Questions – Contact Meridian's Provider Services

# Thank you!

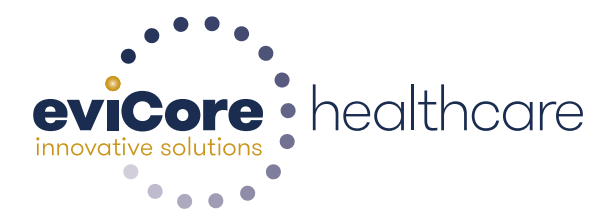